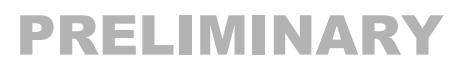

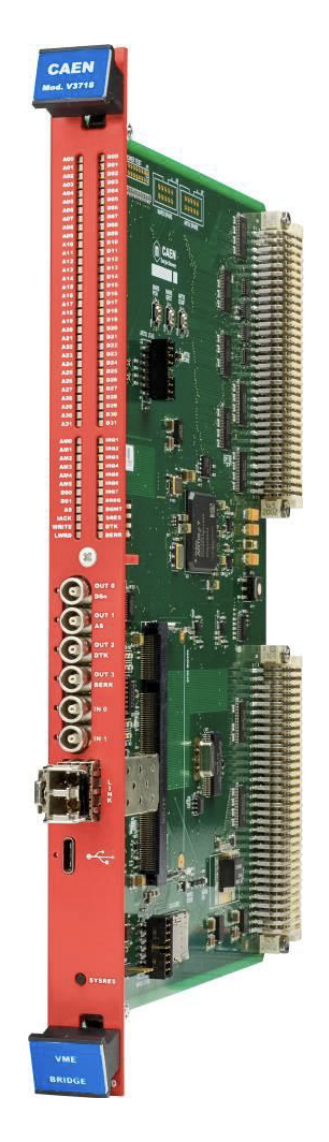

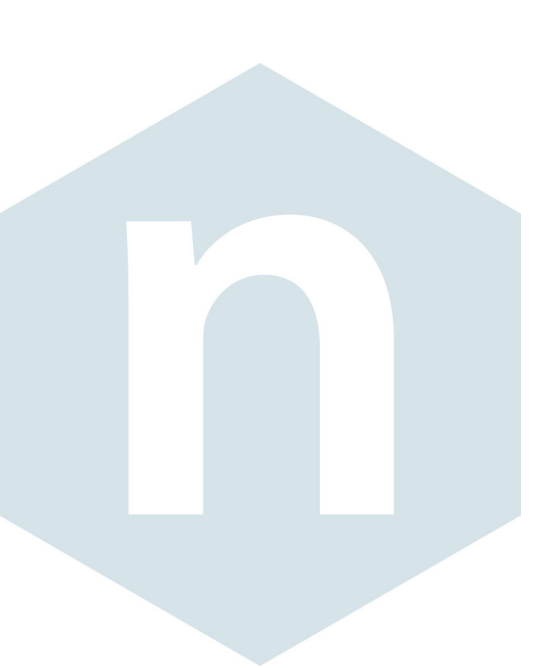

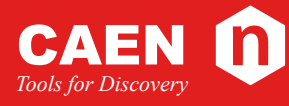

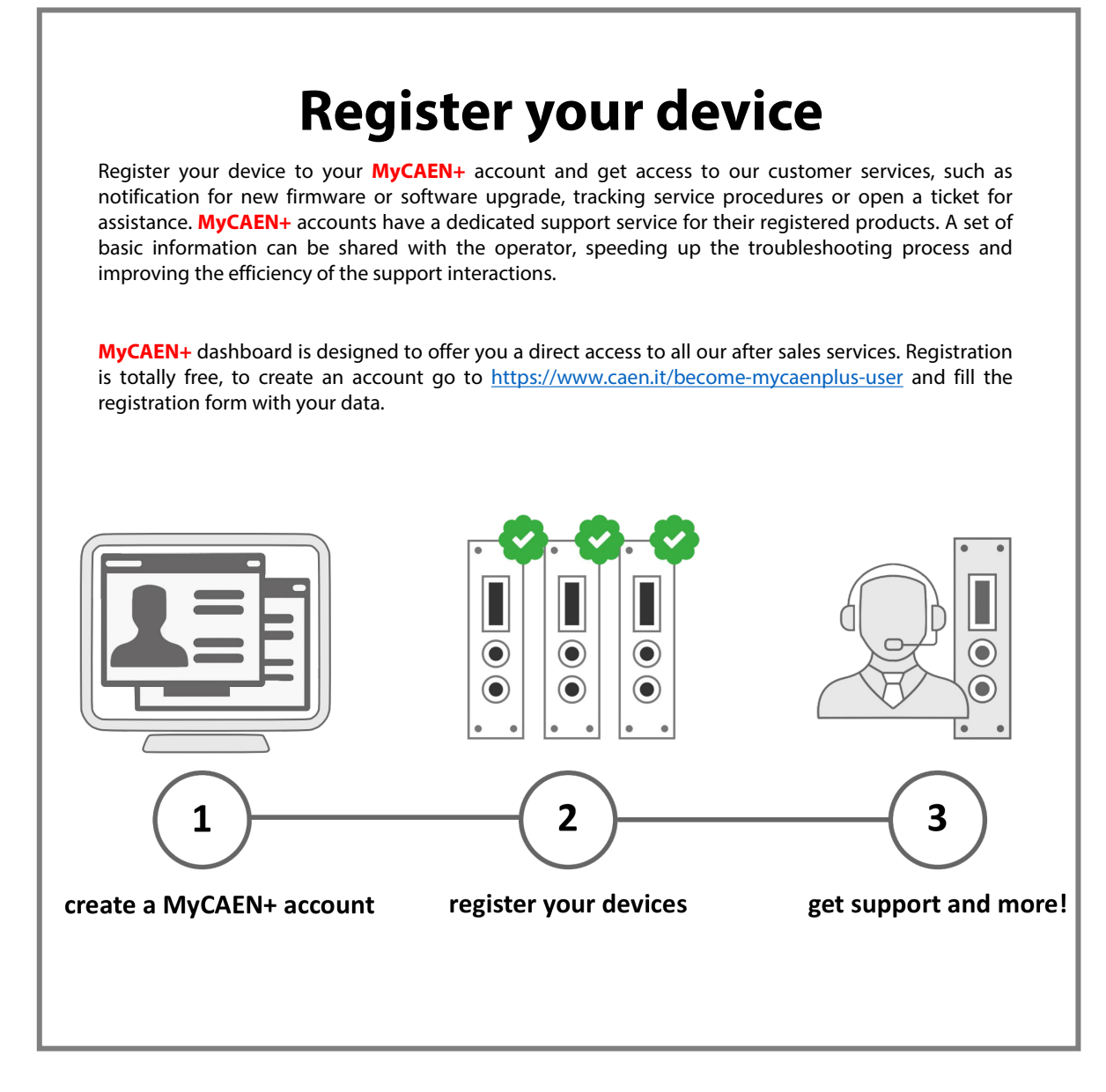

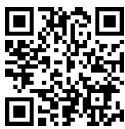

https://www.caen.it/become-mycaenplus-user/

## **Purpose of this Manual**

This document contains the full hardware description of the V3718/VX3718 VME-to-USB-2.0/Optical Link Bridge.

## **Change Document Record**

| Date                             | Revision | Changes                                                                                                    |
|----------------------------------|----------|----------------------------------------------------------------------------------------------------|
| July 29 <sup>th</sup> , 2020     | 00       | Initial release.                                                                                                    |
| June 17 <sup>th</sup> , 2021     | 01       | Added banner on the Software Support of the I/O programming. Removed chapter on Power Requirements. Updated and renamed Chap. 4, updated Sec. Internal Registers and Sec. Timer & Pulse Generator. Added Sec. Scaler, Sec. Coincidence, Sec. Input/output Register and Sec. A4818 Driver. |
| July 7 <sup>th</sup> , 2021      | 02       | Removed "PRELIMINARY" following the product validation.                                                                                                    |
| September 3 <sup>rd</sup> , 2021 | 03       | Updated Sec. Firmware File                                                                                                    |
| August 30 <sup>th</sup> , 2022   | 04       | Corrected some bits in the register description                                                                                                    |

## Symbols, Abbreviated Terms and Notation

n.a.

## **Reference Documents**

| [RD1] | GD2512 – CAENUpgrader QuickStart Guide         |
|-------|------------------------------------------------|
| [RD2] | UM1934 - CAENComm User & Reference Manual      |
| [RD3] | UM1935 - CAENDigitizer User & Reference Manual |
| [RD4] | UM7715 – CAENVMELib User & Reference Manual    |
| [RD5] | UM4413 - A2818 Technical Information Manual    |
| [RD6] | UM3121 - A3818 Technical Information Manual    |
| [RD7] | AN2472 - CONET1 to CONET2 migration            |
| [RD8] | DS7799 – A4818 Adapter Data Sheet              |
|       |                                                |

https://www.caen.it/support-services/documentation-area/

CAEN S.p.A. Via Vetraia, 11 55049 Viareggio (LU) - ITALY Tel. +39.0584.388.398 Fax +39.0584.388.959 info@caen.it www.caen.it

© CAEN SpA - 2021

#### Disclaimer

No part of this manual may be reproduced in any form or by any means, electronic, mechanical, recording, or otherwise, without the prior written permission of CAEN SpA.

The information contained herein has been carefully checked and is believed to be accurate; however, no responsibility is assumed for inaccuracies. CAEN SpA reserves the right to modify its products specifications without giving any notice; for up-to-date information please visit <u>www.caen.it</u>.

**MADE IN ITALY:** We remark that all our boards have been designed and assembled in Italy. In a challenging environment where a competitive edge is often obtained at the cost of lower wages and declining working conditions, we proudly acknowledge that all those who participated in the production and distribution process of our devices were reasonably paid and worked in a safe environment (while this is true for the boards marked "MADE IN ITALY", we cannot guarantee for third-party manufactures).

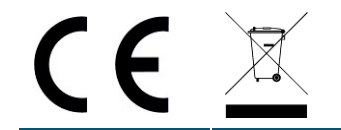

# Index

|       | Purpose of this Manual                  | 2           |
|-------|-----------------------------------------|-------------|
|       | Change Document Record                  | 2           |
|       | Symbols, Abbreviated Terms and Notation | 2           |
|       | Reference Documents                     | 2           |
| Inde  | εx                                      | 4           |
| List  | of Figures                              | 6           |
| l iet | of Tables                               | 6           |
| Cafe  | or radics                               |             |
| Jaie  | ity NULCES                              | /           |
| 1     |                                         | ð           |
| 2     | Block Diagram                           | 9           |
| 3     | Technical Specifications                | . 10        |
| 4     | Mechanics                               | .11         |
| 5     | Panel Description                       | . 12        |
|       | Front Panel                             | 13          |
| 6     | Internal Components                     | 15          |
|       | Switches                                | 15          |
|       | Product Identification Number (PID)     | 16          |
| 7     | VME Dataway Display                     | 17          |
| 8     | Programmable Inputs/Outputs             | . 18        |
| •     | Timer & Pulse Generator                 | 18          |
|       | Scaler                                  | 19          |
|       | Coincidence                             | 20          |
|       | Input/output Register                   | 20          |
| ٩     | Ontical Link and USB Lavout             | 21          |
| •     | USB                                     | 21          |
|       | Ontical Link                            | 21          |
| 10    | VME Interface                           | 21          |
| 10    |                                         | - <b>24</b> |
|       | Fair and Demand Request Modes           | 24          |
|       | VMF Bus Release                         | 24          |
|       | Addressing Capabilities                 | 25          |
|       | Data Transfer Capabilities              | 25          |
|       | Interrupt Capabilities                  | . 26        |
|       | USB Link                                | 26          |
|       | OPTICAL Link                            | 26          |
|       | Cycle Terminations                      | 26          |
|       | VME Bus First Slot Detector             | 26          |
|       | System Controller Functions             | 26          |
|       | System Clock Driver                     | 26          |
|       | Arbitration Module                      | 27          |
|       | Bus Timer                               | 27          |
|       | IACK Daisy Chain Driver                 | 27          |
|       | VME64X Cycles                           | 27          |
|       | Internal Registers                      | 28          |
|       | STATUS Register                         | 29          |
|       | CONTROL Register                        | 29          |
|       | FIRMWARE REVISION Register              | 30          |
|       | IKU STATUS Register                     | 30          |
|       | IRV MAON REGISTER                       | 05          |
|       | NO LLVEL DET REVISIEI                   | 30          |

|              | I/O POLARITY Register              |          |
|--------------|------------------------------------|----------|
|              | OUT [2:0] MULTIPLEXER SET Register |          |
|              | OUT [3] MULTIPLEXER Register       |          |
|              | I/O STATUS READ Register           |          |
|              | I/O STATUS SET Register            |          |
|              | I/O COINCIDENCE Register           |          |
|              | PULSE A SETUP Register             |          |
|              | PULSE A START Register             |          |
|              | PULSE A CLEAR Register             |          |
|              | PULSE A N CYCLE Register           |          |
|              | PULSE A WIDTH Register             |          |
|              | PULSE A DELAY Register             |          |
|              | PULSE A PERIOD Register            | 34       |
|              | PULSE B SETUP Register             |          |
|              | PULSE B START Register             |          |
|              | PULSE B CLEAR Register             |          |
|              | PULSE B N CYCLE Register           |          |
|              | PULSE B WIDTH Register             | 35       |
|              | PULSE B DELAY Register             |          |
|              | PULSE B PERIOD Register            |          |
|              | SCALER SETUP Register              |          |
|              | SCALER MAXHIIS REGISTER            |          |
|              | SCALER DWELL TIME REGISTER         |          |
|              | SCALER SW SETTINGS REGISTER        |          |
|              | SCALER INSTANTANEOUS OUT Register  |          |
|              | DISPLAY ADDRESS I OW Register      |          |
|              | DISPLAY ADDRESS HIGH Register      |          |
|              | DISPLAY DATA I OW Register         |          |
|              | DISPLAY DATA HIGH Register         | 37       |
| 11           | Hardware Installation              | 38       |
| ••           | Delivered Kit                      | <b></b>  |
|              | Sefety Netiona                     |          |
|              |                                    |          |
|              | Power-on                           |          |
|              |                                    |          |
|              | Direct Optical Link Drivers        |          |
|              | Direct USB Drivers                 |          |
| 40           | A4818 Driver                       |          |
| 12           | Software                           |          |
|              | VMELib Library                     | 42       |
|              | CAENVME Demos                      |          |
|              | CAENUpgrader                       | 43       |
| 13           | Firmware and Upgrades              | 44       |
|              | Firmware File                      | 44       |
|              | Firmware Upgrade                   | 44       |
|              | Troubleshooting                    |          |
| 14           | Technical Support                  | ле<br>Ле |
| • <b>-</b> т |                                    |          |

# **List of Figures**

| Fig. 4.1: Module view       11         Fig. 5.1: Front panel       12         Fig. 6.1: Internal components       15         Fig. 6.2: PID label       16         Fig. 6.3: PID location       16         Fig. 7.1: Dataway display layout       17 |
|----------------------------------------------------------------------------------------------------|
| Fig. 5.1: Front panel       12         Fig. 6.1: Internal components       15         Fig. 6.2: PID label       16         Fig. 6.3: PID location       16         Fig. 7.1: Dataway display layout       17                                        |
| Fig. 6.1: Internal components                                                                                                    |
| Fig. 6.2: PID label                                                                                                    |
| Fig. 6.3: PID location                                                                                                    |
| Fig. 7.1: Dataway display layout                                                                                                    |
|                                                                                                    |
| Fig. 8.1: Timer & Pulser Generator main parameters18                                                                                                    |
| Fig. 8.2: Gate mode example. The gate is a given signal and only the hits within the gate (in green) are counted                                                                                                    |
| Fig. 8.3: D-Well mode example. Upon the start signal, the time counter starts counting the hits until the preset D-Well                                                                                                    |
| time is reached. Not counted hits are marked in red19                                                                                                    |
| Fig. 8.4: MaxHit mode example. Upon the start signal, only a programmable maximum number of hits are counted20                                                                                                    |
| Fig. 9.1: Example of USB layout21                                                                                                    |
| Fig. 9.2: Example of Optical Link setup through A2818 or A381822                                                                                                    |
| Fig. 9.3: Example of Optical Link setup through A481822                                                                                                    |
| Fig. 9.4: Example of optical network                                                                                                    |
| Fig. 10.1: Internal arbitration for VME bus request                                                                                                    |
| Fig. 10.2: Register map                                                                                                    |
| Fig. 11.1: USB Driver Installation: step 140                                                                                                    |
| Fig. 11.2: USB Driver Installation: step 240                                                                                                    |
| Fig. 11.3: USB Driver Installation: step 341                                                                                                    |
| Fig. 11.4: USB Driver Installation: step 441                                                                                                    |
| Fig. 11.5: USB Driver Installation: step 541                                                                                                    |
| Fig. 11.6: USB Driver Installation: step41                                                                                                    |
| Fig. 12.1: Scheme of CAEN hardware and software layers42                                                                                                    |
| Fig. 12.2: CAENUpgrader Graphical User Interface43                                                                                                    |
| Fig. 13.1: Firmware upgrade settings44                                                                                                    |
| Fig. 13.2: Get Firmware Release settings45                                                                                                    |

# **List of Tables**

| Tab. 1.1: Table of models and related items | 8  |
|---------------------------------------------|----|
| Tab. 3.1: Specifications table              | 10 |
| Tab. 7.1: Dataway display table             | 17 |
| Tab. 9.1: CONET cables specifications       | 22 |
| Tab. 9.1: CONET cables specifications       | 22 |

# **Safety Notices**

**CAUTION:** This product needs proper cooling.

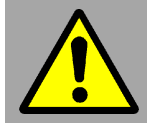

USE ONLY CRATES WITH FORCED COOLING AIRFLOW SINCE OVERHEATING MAY DEGRADE THE MODULE PERFORMANCES!

**CAUTION:** This product needs proper handling.

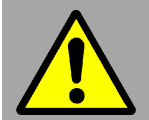

THIS BRIDGE DOES NOT SUPPORT LIVE INSERTION (HOT-SWAP)! REMOVE OR INSERT THE BOARD WHEN THE CRATE IS POWERED OFF!

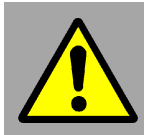

ALL CABLES MUST BE REMOVED FROM THE FRONT PANEL BEFORE EXTRACTING THE BOARD FROM THE CRATE!

CAEN provides the specific document "Precautions for Handling, Storage and Installation" available in the documentation tab of the product web page that the user is mandatory to read before operating with CAEN equipment.

# **1** Introduction

The V3718 is CAEN VME-to-USB2.0/Optical Link Bridge implementing a VME master controlled by a PC via USB 2.0 and CONET Link (CAEN proprietary optical link protocol), including all the functions in a 1-unit wide VME 6U form factor.

The Bridge is also available in the VX3718 version with VME64X mechanics (VME64X cycles not implemented). In the present document, the "V3718" term will be used to generally refer to both versions, unless otherwise specified.

The optical link connection between the V3718 and the host PC requires a CAEN optical controller (A3818 PCI Express or the A2818 PCI card) or the A4818 CONET-to-USB3 compact adapter, and an optical fiber cable (see **Tab. 1.1**). Multicrate sessions can be easily performed thanks to the CONET Daisy chain capability: up to eight V3718 units can be controlled by a single link of an A2818/A3818/A4818 building a CONET Optical Network.

The V3718 can perform all the cycles foreseen by the VME64 standard except those intended for 3U boards. The Bridge can operate as VME System Controller (normally when plugged in slot 1) acting as a Bus Arbiter in Multi-Master systems. The activity on the VME bus can be monitored in detail both locally (through an 88-LED DataWay Display) and remotely.

The front panel of the V3718 hosts six TTL/NIM programmable I/Os on LEMO connectors: four outputs (default assignment: DSn, AS, DTK, BERR) and two inputs. The I/Os can be programmed via USB and Optical Link to implement functions like Timer, Counter, Pulse generator, I/O register, and others (see Chap. 8).

The supported data transfer rate is up to 30 MB/s by USB 2.0 and up to 80 MB/s by CONET2. Thanks to the 128KB memory buffer, the activity on the VME bus is not slowed down by the transfer rate on the USB port, or on the CONET one, especially when several V3718 units share the same network.

The V3718 can be integrated into the most common Windows<sup>®</sup> and Linux<sup>®</sup> computers by CAEN dedicated drivers. Middleware libraries and useful example demos are also provided. Firmware can be upgraded via USB/Optical link.

THE SOFTWARE SUPPORT OF THE FRONT PANEL I/O PROGRAMMING IS FROM THE CAENVMELIB LIBRARY REV.3.3 ON

| Board Models            | Description                             |
|-------------------------|-----------------------------------------|
| V3718                   | V3718 – VME to USB2/CONET Bridge        |
| VX3718                  | VX3718 – VME to USB2/CONET Bridge       |
| <b>Related Products</b> | Description                             |
| A2818                   | A2818 – PCI Optical Link Controller     |
| A3818A                  | A3818A – PCle 1 Optical Link Controller |
| A3818B                  | A3818B – PCIe 2 Optical Link Controller |
| A3818C                  | A3818C – PCIe 4 Optical Link Controller |
| A4818                   | A4818 - CONET to USB3 Adapter           |
| Accessories             | Description                             |
| AI2730                  | Optical Fibre 30 m simplex              |
| AI2720                  | Optical Fibre 20 m simplex              |
| AI2705                  | Optical Fibre 5 m simplex               |
| AI2703                  | Optical Fibre 30 cm simplex             |
| AY2730                  | Optical Fibre 30 m duplex               |
| AY2720                  | Optical Fibre 20 m duplex               |
| AY2705                  | Optical Fibre 5 m duplex                |

Tab. 1.1: Table of models and related items

# 2 Block Diagram

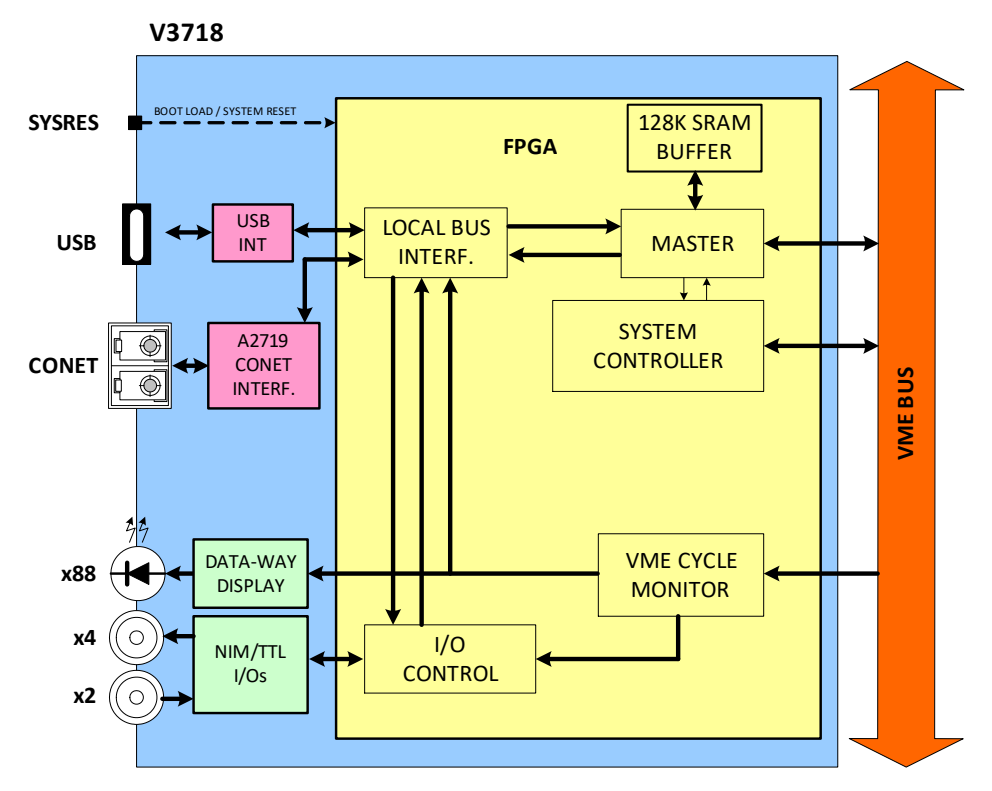

Fig. 2.1: Simplified block diagram

The FPGA represents the core of the module, implementing the USB and CONET communication protocols, handling the LED display and I/O connectors on the front side, and the VME Master on the backside.

Inside the FPGA, a 128KB buffer permits temporary data storage during VME cycles: the VME data rate is therefore decoupled from the USB and optical link rate and may take place at full speed.

# **3** Technical Specifications

| PHYSICAL           | Form Factor                                                                 |                | Weight                                                     |  |
|--------------------|-----------------------------------------------------------------------------|----------------|------------------------------------------------------------|--|
| FITSICAL           | 1-unit wide VME 6U                                                          |                | 315 g                                                      |  |
|                    | USB                                                                         |                | Optical Link                                               |  |
| PC INTERFACE       | USB-2.0                                                                     |                | CONET (CAEN protocol)                                      |  |
|                    | Type-C socket                                                               |                | FSP+ connector                                             |  |
| TRANSFER RATE      | • up to 80 MB/s with CONET2                                                 |                |                                                            |  |
|                    | • up to 30 MB/s with USB-2.0                                                |                |                                                            |  |
| ADDRESSING         | A16, A24, A32, CR/CSR, LCK; AD                                              | O, ADOH cycles |                                                            |  |
| DATA CYCLES        | D08, D16, D32 for R/W and RMW; D16, D32 for BLT, D64 for MBLT               |                |                                                            |  |
| INTERRUPT CYCLES   | D08, D16, D32, IACK                                                         |                |                                                            |  |
|                    | Optical Link                                                                |                | USB                                                        |  |
|                    | VME interrupts IRQ[7:1] passed directly from                                |                | VME interrupts are not directly passed to                  |  |
|                    | VME to the PCIe bus via the optical link; the                               |                | the PC; the host system has to poll IRQ[7:1]               |  |
|                    | host system is notified asynchronously (polling                             |                | via USB                                                    |  |
|                    | not required)                                                               |                |                                                            |  |
| LED DISPLAY        | Data bus, address bus, address modifier, interrupt request, control signals |                |                                                            |  |
|                    | OUT[3:0]                                                                    |                | IN[1:0]                                                    |  |
|                    | 4 signal outputs                                                            |                | 2 signal inputs                                            |  |
| DANEL I/Os         | SW programmable functions                                                   |                | SW programmable functions                                  |  |
| PANEL I/05         | Single-ended NIM/TTL ( $R_t = 50 \Omega$ )                                  |                | Single-ended NIM/TTL (HW programmable)                     |  |
|                    | LEMO 00 female socket                                                       |                | $Z_{in}$ = 50 $\Omega$ or 1 k $\Omega$ hardware selectable |  |
|                    |                                                                             |                | LEMO 00 female socket                                      |  |
|                    | Windows <sup>®</sup> and Linux <sup>®</sup> support                         |                |                                                            |  |
| SOFTWARE           | Drivers for the communication links (USB-2.0, CONET)                        |                |                                                            |  |
|                    | Middleware libraries C/C++                                                  |                |                                                            |  |
|                    | • Example demos and firmware                                                | upgrade tool   |                                                            |  |
| POWER REQUIREMENTS | 0.6 A @ +5V                                                                 | 0.050 A @ +12V | 0.050 A @ -12V                                             |  |
|                    |                                                                             |                |                                                            |  |

Tab. 3.1: Specifications table

# **4** Mechanics

V3718/VX3718 are 1-unit wide 6U VME64/VME64X boards.

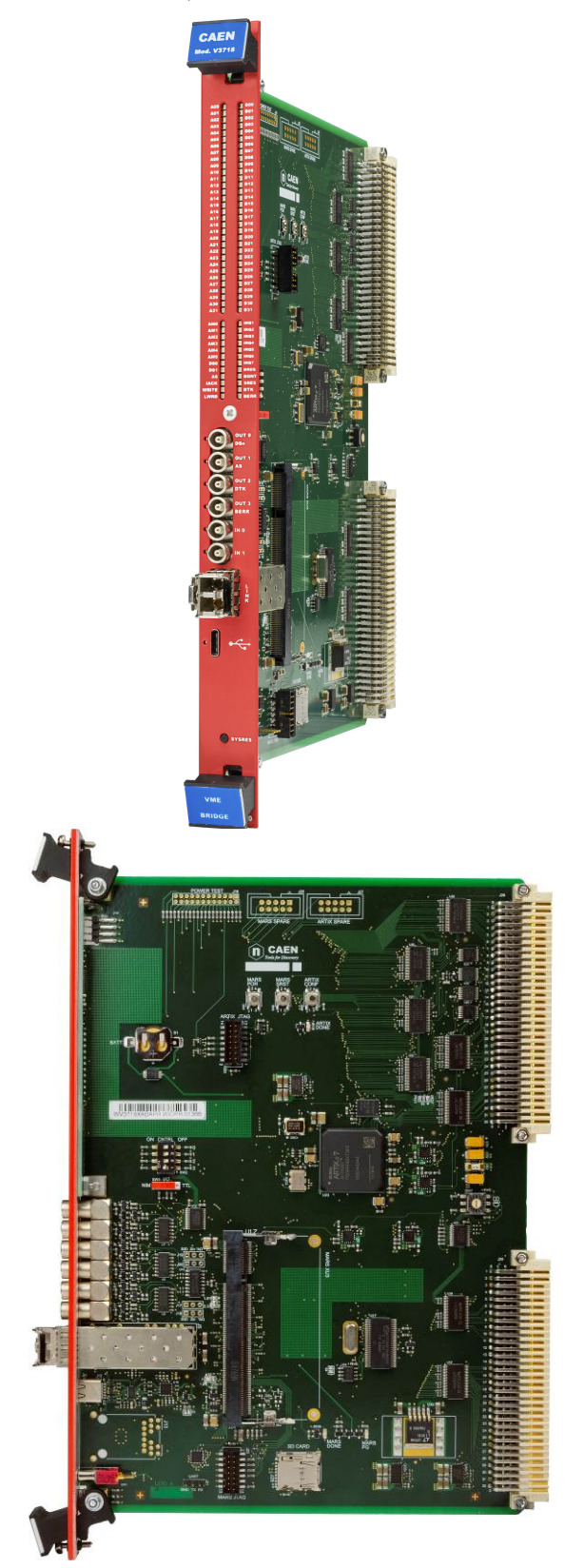

Fig. 4.1: Module view

# **5** Panel Description

V3718 and VX3718 share the same panel arrangement.

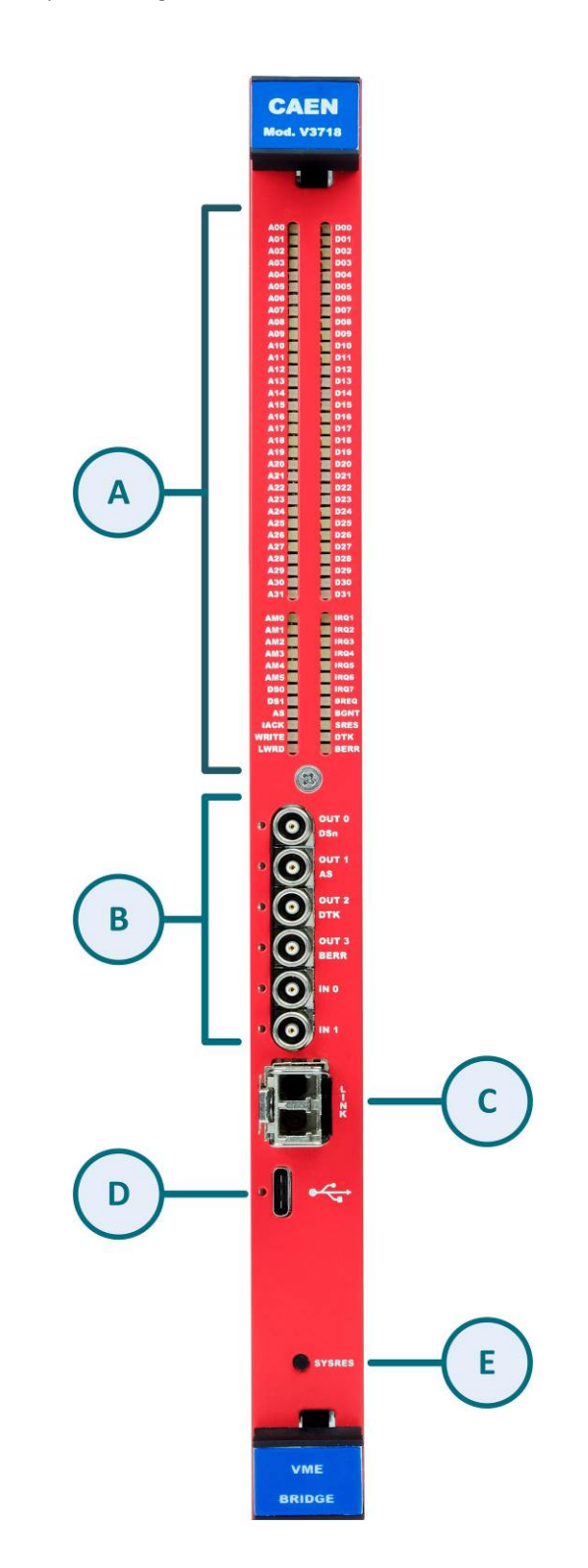

Fig. 5.1: Front panel

### **Front Panel**

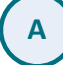

#### DATAWAY DISPLAY

#### FUNCTION

88-LED visual monitor of the activity on the VME bus (data bus, address bus, address modifier, interrupt request, control signals). See **Chap. 7**.

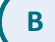

#### DIGITAL INPUTS/OUTPUTS

#### FUNCTION

Four outputs and two inputs, software programmable, hardware selectable NIM/TTL (see Chap. **8**). Inputs are internally terminated at 50  $\Omega$  or 1 k $\Omega$  by an on-board jumper (see Chap. **6**); outputs require 50  $\Omega$  termination.

Default signals (see also Sec. Internal Registers):

- OUT 0 = DSn
- OUT 1 = ASn
- OUT 2 = DTACKn
- OUT 3 = BERRn
- IN 0 = Scaler gate
- IN 1 = Scaler input

#### MECHANICAL SPECS

Series: 101 A 004 connectors.

Type: DLP 101 A 004-28.

Manufacturer: FISCHER.

#### Alternatively:

Type: EPL 00 250 NTN.

Manufacturer: LEMO.

#### INDICATORS

LEDs (GREEN): when on, indicate activity on the relevant I/O channel.

### (с

#### **OPTICAL LINK PORT**

#### FUNCTION

Optical LINK connector for data readout and flow control. Daisy chainable. Compliant to Multimode  $62.5/125\mu m$  cable featuring LC connectors on both sides. Can support a maximum data rate of 80 MB/s.

#### PINOUT

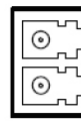

TX (red wrap) RX (black wrap)

#### **MECHANICAL SPECS**

Series: SFF Transceivers.

Type: FTLF8519F-2KNL (LC connectors).

Manufacturer: FINISAR.

#### INDICATORS

LEDs (GREEN/ORANGE): GREEN LED indicates the network presence, while ORANGE LED signals the data transfer activity.

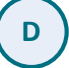

#### USB PORT

#### FUNCTION

USB connector for data readout and flow control. Compliant to USB-1.1 and USB-2.0. Can support a maximum data rate of 30 MB/s.

#### **MECHANICAL SPECS**

Series: USB connectors.

Type: TYPE-C RECEPTACLE (632723300011).

Manufacturer: Wurth.

#### INDICATORS

LED (GREEN): indicates the USB communication is active.

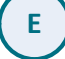

#### SYSTEM RESET BUTTON

#### FUNCTION

- 1) System Reset: hold the SYSRES button down until the SRES LED flashes on the dataway display to perform a system reset (see Chap. 7).
- 2) Boot load control: the button allows to alternatively enter the Backup mode or the Safe Mode to possibly recover from a partial or global FLASH issue (See Sec. **Troubleshooting)** 
  - No action: power on the Bridge without any action on the SYSRES button. The Bridge
    will boot in Standard mode and the firmware copy stored in the Standard page of the
    FLASH is loaded on the FPGA (standard operating).
  - Short pressure: power on the crate holding the SYSRES button down and release the button as soon as the front panel I/O LEDs light on. The Bridge will boot in Backup mode and the firmware copy stored in the Backup page of the FLASH is loaded on the FPGA.
  - Long pressure: like the short-pressure case but release the SYSRES button after the front panel I/O LEDs light off. The Bridge will boot in Safe Mode and the firmware copy stored in the Factory page of the FLASH is loaded on the FPGA.

# **6 Internal Components**

## **Switches**

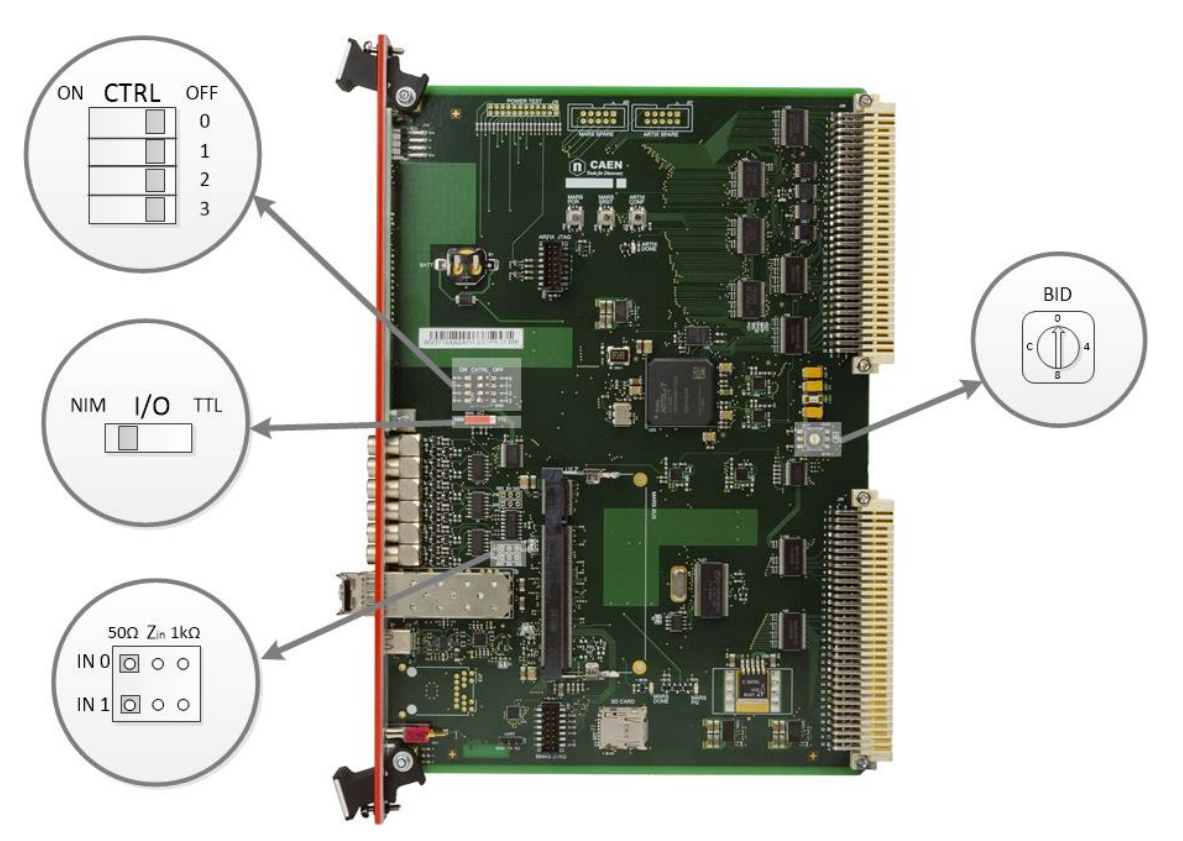

Fig. 6.1: Internal components

| CTRL Dip Switches            | <ul> <li>Four selectors of VME functions; the status of each switch can be read also in the STATUS Register (see Sec. Internal Registers).</li> <li>PROG[0]: forces the System Controller to be enabled, regardless of the 1<sup>st</sup> Slot detection (ON: SYSTEM CONTROLLER enabled; OFF: don't care).</li> <li>PROG[1]: forces the System Controller to be disabled, regardless of the 1<sup>st</sup> Slot detection (ON: SYSTEM CONTROLLER disabled; OFF: don't care).</li> <li>PROG[2]: when this switch is ON, the master initiates the VME cycles without waiting for the Bus Grant from the arbiter; this setting must be used only for test purposes, since conflicts may occur when more VME masters are present (ON: requester bypassed; OFF: don't care).</li> <li>PROG[3]: not used.</li> <li>NOTE: if PROG[0] is set to ON, then PROG[1] must be set to OFF and vice versa.</li> </ul> |  |
|------------------------------|----------------------------------------------------------------------------------------------------|--|
| I/O Dip Switch               | Common selector between NIM and TTL signals for the front panel I/Os (LEMO). The status of this switch can be read also in the STATUS Register (see Sec. Internal Registers).                                                                                                    |  |
| INPUT Z <sub>in</sub> Jumper | Selector of the input impedance for IN 0 and IN 1 front panel inputs: 50 $\Omega$ default.                                                                                                    |  |
| BID Rotary Switch            | Board identifier (Board ID).                                                                                                    |  |

# **Product Identification Number (PID)**

The PID is the unique CAEN product identification number composed of a prefix followed by an incremental number greater than 10000 (**Fig. 6.2**).

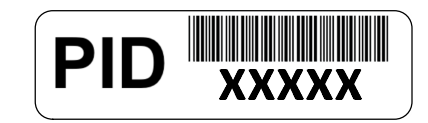

Fig. 6.2: PID label

The PID label is placed on the B-side of the V3718 board (Fig. 6.3).

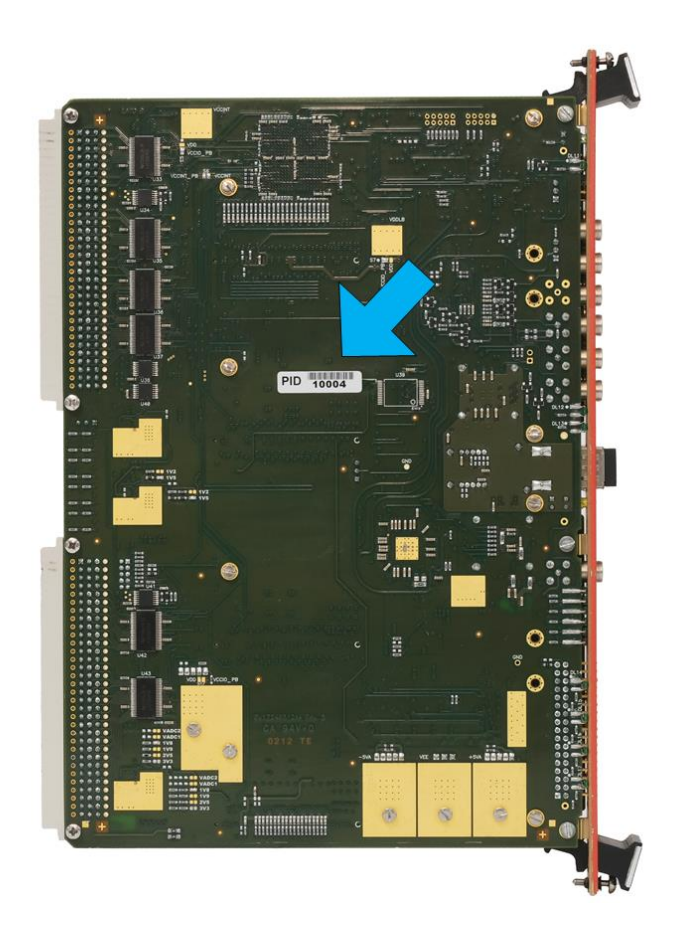

Fig. 6.3: PID location

# 7 VME Dataway Display

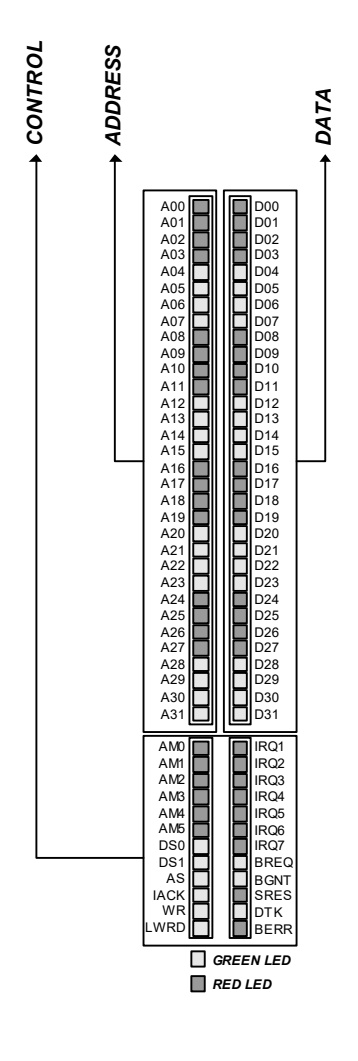

Fig. 7.1: Dataway display layout

The V3718 is provided with an 88-LED Dataway Display. The LEDs report the VME Bus status (address, data, and control lines) related to the latest cycle.

| NAME                                        | FUNCTION                                                                                                |  |  |  |
|---------------------------------------------|----------------------------------------------------------------------------------------------------|--|--|--|
| A[31:0]                                     |                                                                                                    |  |  |  |
| AM[5:0]                                     |                                                                                                    |  |  |  |
| IACK                                        | These LEDs are frozen on the AS leading edge and remain stable until the next cycle                     |  |  |  |
| WRITE                                       |                                                                                                    |  |  |  |
| LWORD                                       |                                                                                                    |  |  |  |
|                                             | These LEDs are frozen either on the DS leading edge during the write cycles or on the DTACK (or BERR)   |  |  |  |
| D[31:0]                                     | leading edge during the read cycles; the datum remains stable until the next cycle; in case of BLT      |  |  |  |
| cycles, the last read datum remains visible |                                                                                                    |  |  |  |
| DS0                                         | These LEDs turn on as the signal is active during the cycle just executed; they remain stable until the |  |  |  |
| DS1                                         | next cycle                                                                                              |  |  |  |
| AS                                          | This LED flashes on the AS leading edge; it is used for signaling a cycle execution                     |  |  |  |
| BGR                                         | This LED flashes as any Bus Grant line (BG[3:0]) is active                                              |  |  |  |
| BRQ                                         | This LED flashes as any Bus Request line (BR[3:0]) is active                                            |  |  |  |
| SRES                                        | This LED flashes as the SYSRES is active (see Sec. Front Panel)                                         |  |  |  |
| DTK                                         | This LED turns on if the cycle just executed was terminated with a DTACK asserted by a slave; it        |  |  |  |
|                                             | remains on until the next cycle                                                                         |  |  |  |
| BERR                                        | This LED turns on if the cycle just executed was terminated with a BERR; it remains on until the next   |  |  |  |
|                                             | cycle                                                                                                   |  |  |  |

Tab. 7.1: Dataway display table

# 8 Programmable Inputs/Outputs

As described in Chap. **5**, the V3718 houses six software programmable GPIOs on the front panel: four outputs and two inputs. The signals can be either NIM or TTL, selectable by onboard dip switch (see Chap. **6**). Six green LEDs (one per connector) light up as the relevant signal is active.

The allowed programmable functions are the topic of this chapter, while the available registers are described in Sec. **Internal Registers**.

## **Timer & Pulse Generator**

There are two modules implemented (Pulser A and Pulser B), which work independently. Each module produces a burst of N pulses (N can be infinite, then the pulses are continuously generated) upon a start signal which can be HW from a GPIO or SW from a register. The delay from the start signal, the pulser period T, and the pulse width W are programmable. The Pulser output can be directed to a GPIO. The stop, which can be HW from a GPIO or SW from a register, will interrupt the sequence and set to zero the outputs.

A schematic view of the main parameters is shown in Fig. 8.1.

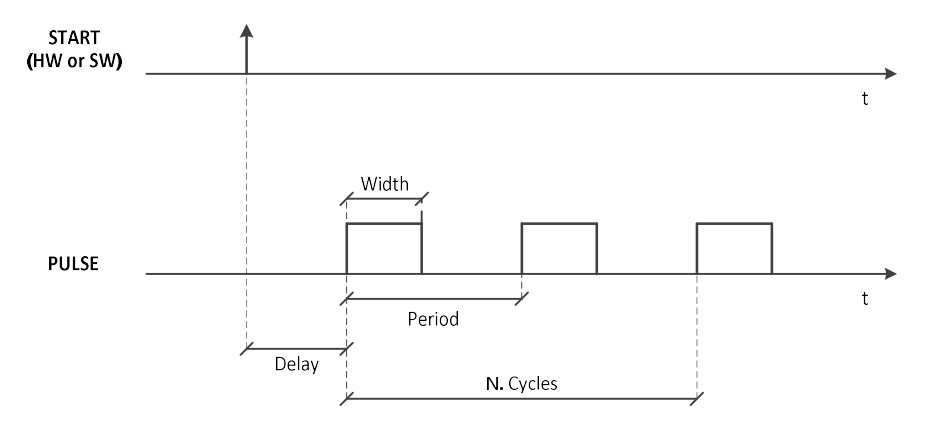

Fig. 8.1: Timer & Pulser Generator main parameters

By these modules, for example, it is possible to implement functions as:

- Clock Generator
- Burst Generator
- Monostable
- Gate and Delay Generator
- Set-Reset Flip-Flop

## Scaler

There is a single scaler module implemented that can work in different modes. It allows counting a given signal in a previously set acquisition window that can be either a gate signal (Gate mode), or a preset time (D-Well Time mode), or a maximum number of hits (MaxHits mode). Whichever the mode, an analog signal can be generated on an output GPIO as soon as the end of the acquisition window is reached.

In Gate mode, the signal to count can be either an input GPIO (IN0, IN1), or a combination of the two input GPIO (coincidence signal: IN0 AND IN1; OR signal: IN0 OR IN1), or a VME signal (i.e. Data Strobe, Address Strobe, Data Acknowledge, Bus Error). The scaler counts each transition of the given signal. The gate signal can be given by an input GPIO (IN0, IN1) or a software register. At the end of the gate, the number of counts is written in a register and an internal memory.

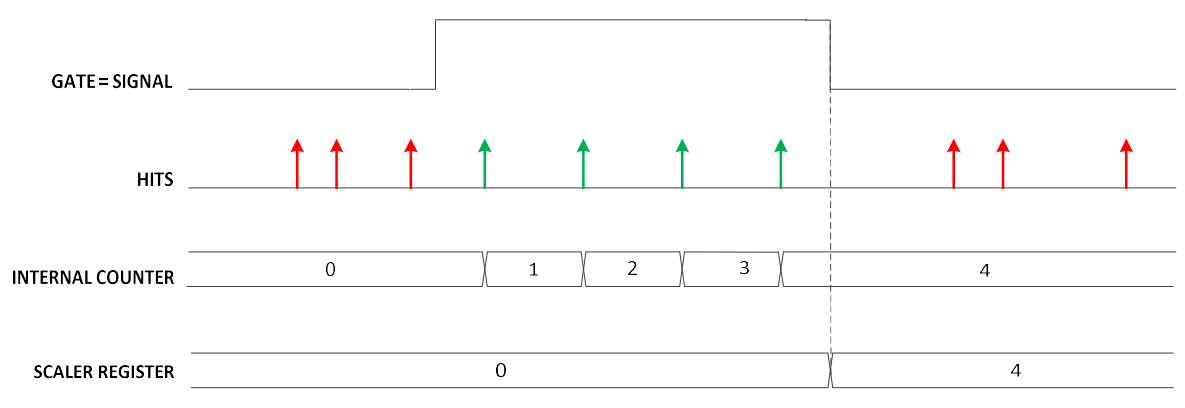

Fig. 8.2: Gate mode example. The gate is a given signal and only the hits within the gate (in green) are counted

In D-Well Time mode, an internal time gate (called D-Well Time), with a resolution of 1 ms, is applied to the scaler. At the end of the D-Well Time, the number of counts is written in a register and an internal memory.

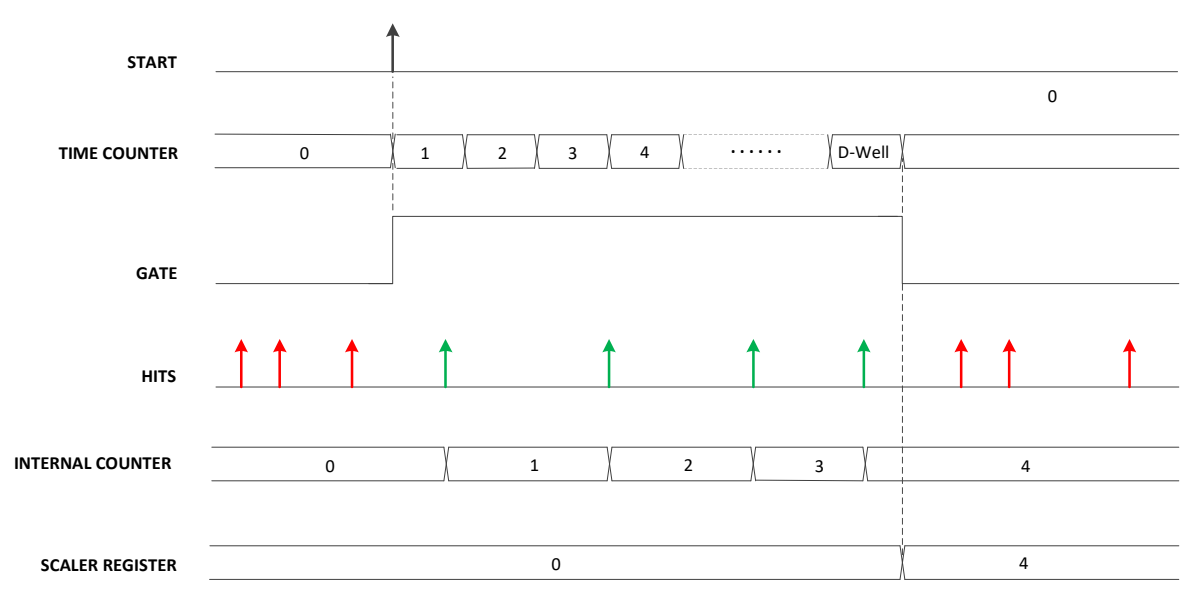

Fig. 8.3: D-Well mode example. Upon the start signal, the time counter starts counting the hits until the preset D-Well time is reached. Not counted hits are marked in red

In MaxHits mode, hits are counted until a hit number is reached.

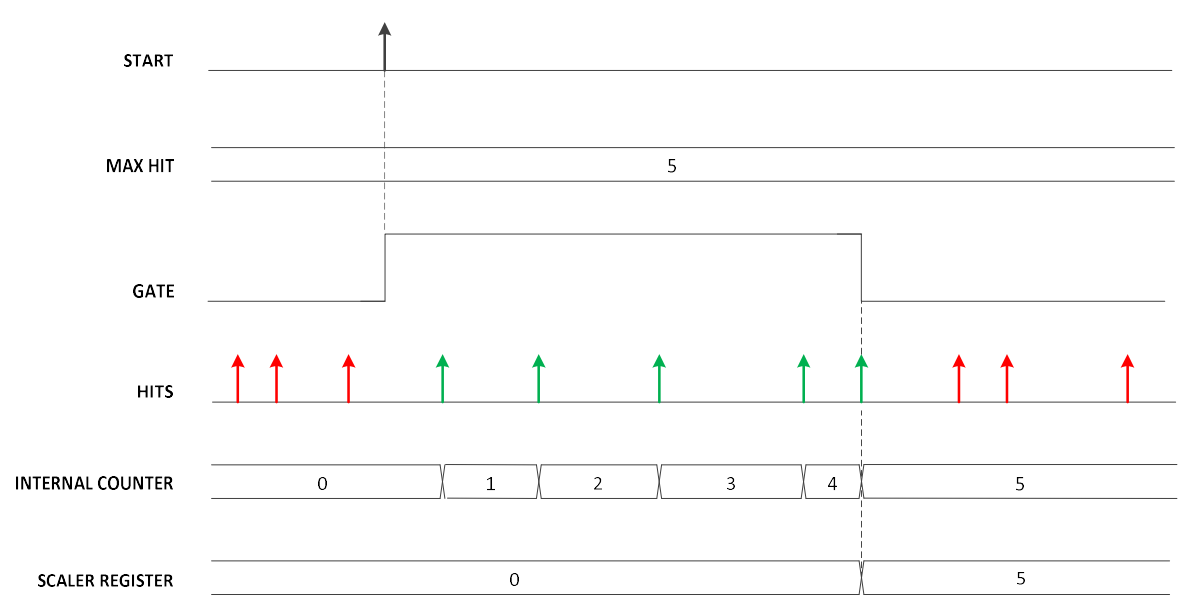

Fig. 8.4: MaxHit mode example. Upon the start signal, only a programmable maximum number of hits are counted

The Start Acquisition can be set either by an external signal (on level), or register, or front panel SYSRES button.

During the acquisition, the counter can be reset either by an external signal, or register, or front panel SYSRES button.

The run mode can be "Single Run" or "Continuous Run". In the former case, as soon as the end of the first gate (in Gate mode), or the Dwell Time (in D-Well Time mode), or the number of hits (in MaxHits mode) is reached, the acquisition is stopped. In the latter case, the acquisition continues until the start signal is active.

## Coincidence

This module makes the coincidence between two inputs. The coincidence signal is provided on the output when both the inputs are set to "1". The output can be connected either to the input of other units or to an output GPIO.

## Input/output Register

The output signals can be programmed via an Output Register, while the input signals can be monitored via an Input Register.

# 9 Optical Link and USB Layout

The V3718 houses a USB-2.0 compliant port with a maximum transfer rate of 30 MB/s and a Daisy chainable Optical Link (communication path which uses optical fibre cables as a physical transmission line and CONET2 serial protocol) with a maximum transfer rate of 80 MB/s.

## USB

A Point-to-point direct connection between the host PC and the V3718 Bridge is supported on any USB-2.0 compatible port.

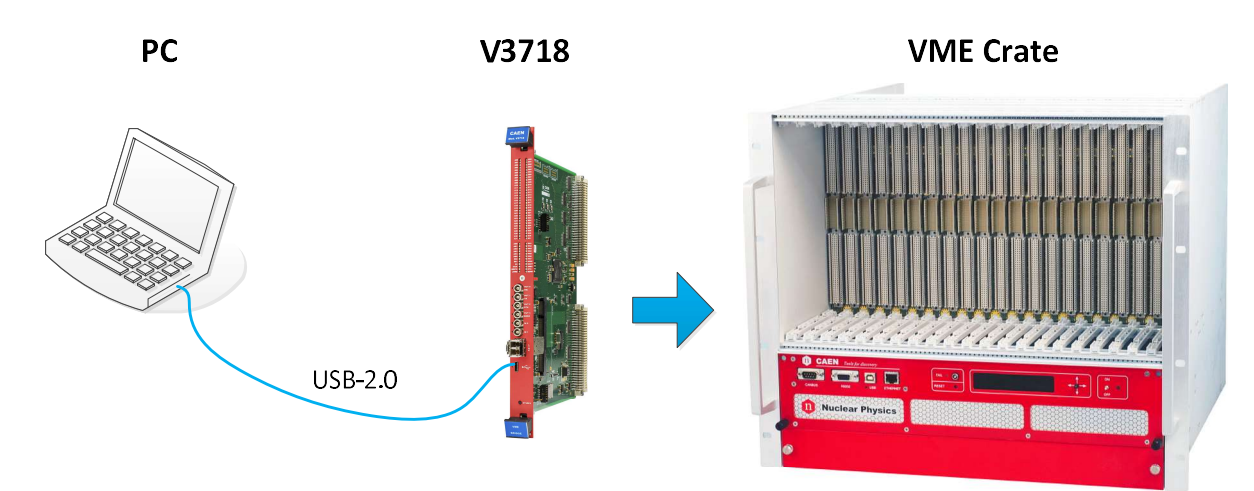

Fig. 9.1: Example of USB layout

## **Optical Link**

The optical link connection between the V3718 Bridge and the host PC is based on CONET2 protocol and requires A2818 or A3818 CAEN Controller with a CONET2 firmware, or the A4818 Adapter board (see **Tab. 1.1**). Detailed information and documentation can be found on the CAEN website in the relevant product web page **[RD4][RD6]**.

The parameters for read/write accesses via Optical Link are the same used by VME cycles (Address Modifier, Base Address, data Width, etc.); wrong parameter settings cause Bus Error.

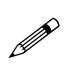

**Note:** CONET2 is CAEN proprietary serial protocol developed to allow the optical link communication between the host PC, equipped with an A2818 or an A3818 Controller, and a CAEN CONET slave. CONET2 is 50% more efficient in the data rate transfer than the previous CONET1 version. The two protocol versions are not compliant with each other and before migrating from CONET1 to CONET2 it is recommended to read the instructions provided by CAEN in the dedicated Application Note **[RD7]**.

#### CONET1 IS SUPPORTED ONLY BY THE A2818 PCI CONTROLLER!

IT IS SO STRICTLY REQUIRED TU UPGRADE THE A2818 WITH A CONET2 FIRMWARE BEFORE COMMUNICATE TO THE V3718!

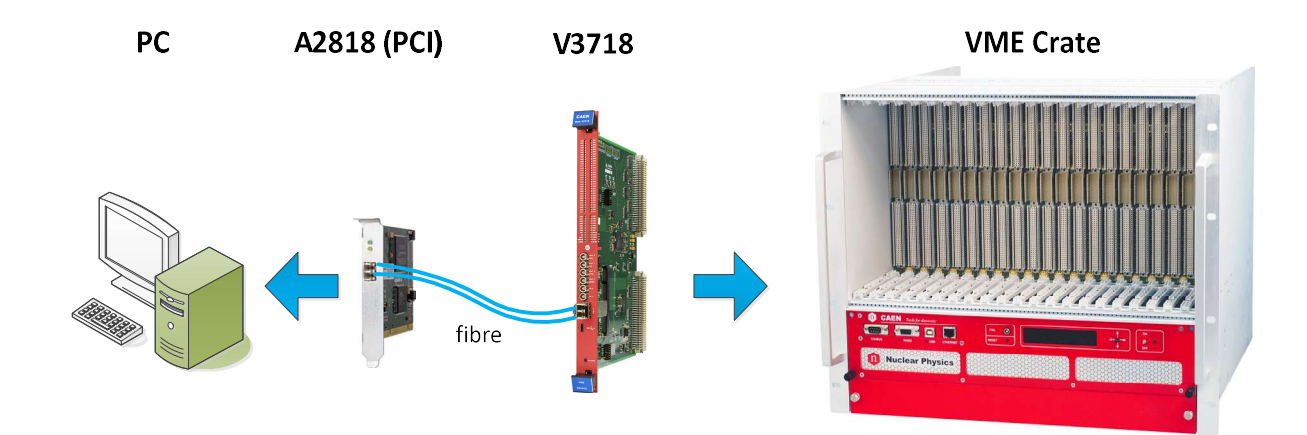

Fig. 9.2: Example of Optical Link setup through A2818 or A3818

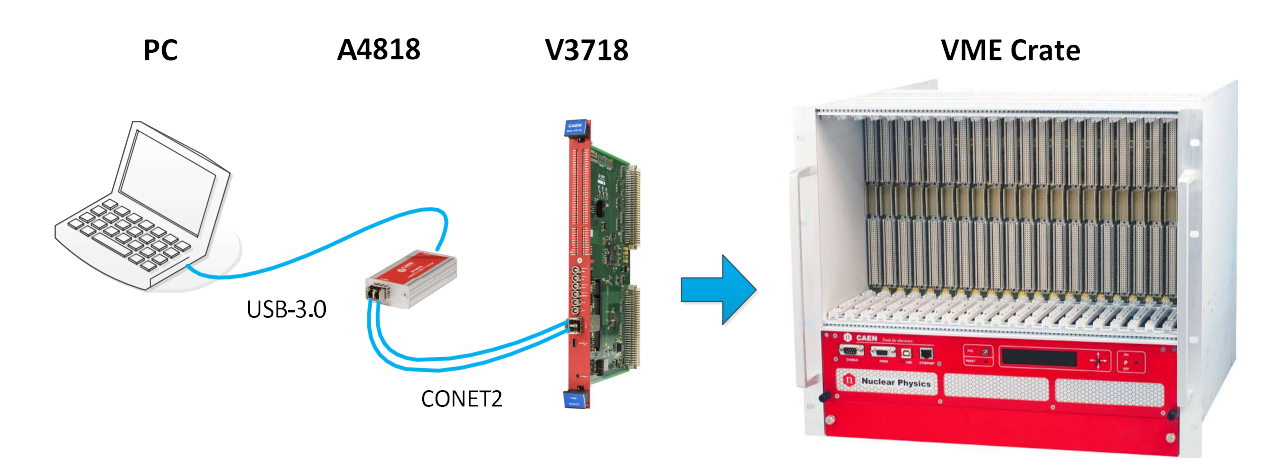

Fig. 9.3: Example of Optical Link setup through A4818

The CAEN Optical Link features Daisy chain capabilities: up to eight CONET slave nodes can be connected in Daisy chain to the link of the A2818 or A4818, and each link of a multi-link A3818 version. The A3818C (4-link) can so support up to 32 CONET slave nodes in the Daisy chain. For this purpose, various types of cables are available (**Tab. 9.1**).

| Cable                                 | Length | Connector                  |
|---------------------------------------|--------|----------------------------|
| X-30                                  | 30 m   | 1 LC Duplex + 2 LC Simplex |
| X-20                                  | 20 m   | 1 LC Duplex + 2 LC Simplex |
| X-5                                   | 5 m    | 1 LC Duplex + 2 LC Simplex |
| I-40                                  | 40 m   | 2 LC Simplex               |
| I-30                                  | 30 m   | 2 LC Simplex               |
| I-20                                  | 20 m   | 2 LC Simplex               |
| I-5                                   | 5 m    | 2 LC Simplex               |
| I-3                                   | 30 cm  | 2 LC Simplex               |
| Tab. 0.1. CONFT cables specifications |        |                            |

Tab. 9.1: CONET cables specifications

If the network is composed of one A2818, A3818, or A4818, and only one V3718, then it is suggested to use X-type cables: such cables have a duplex connector on the A2818/A3818/A4818 side and two simplex connectors on the crate side; the simplex connector with the black wrap is for the RX line and the one with the red wrap is for the TX. If more than one V3718 is present, the best solution is to use the X-type cable for connecting the A2818/A3818/A4818 with the first and the last module, and the I-type for connecting intermediate modules. An example is given in **Fig. 9.4**.

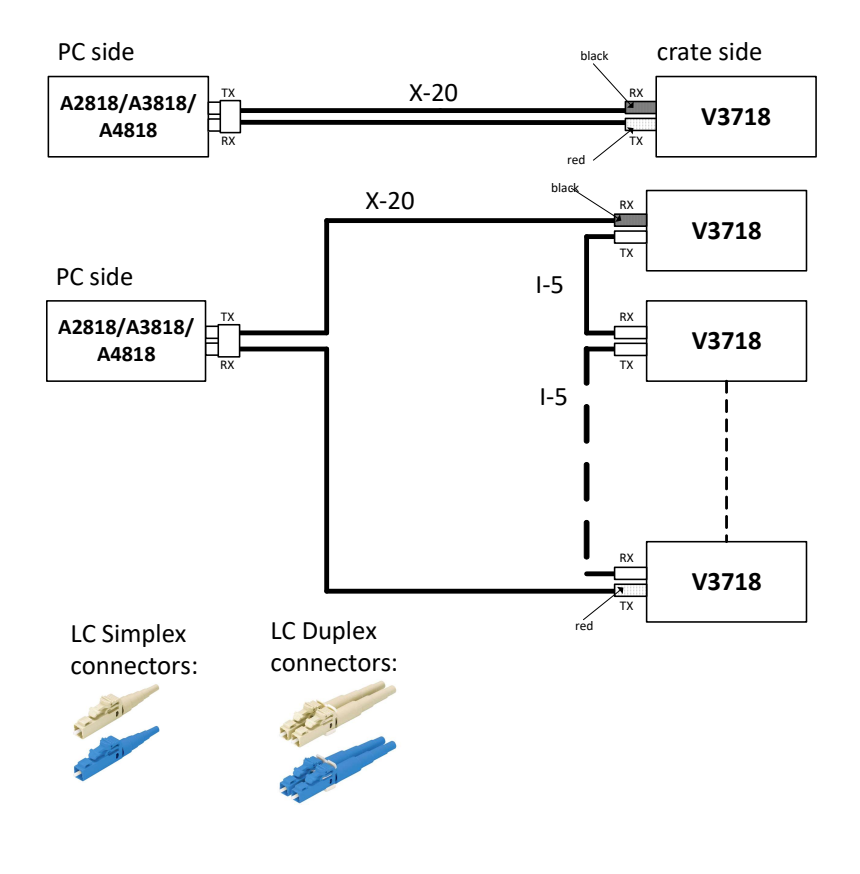

Fig. 9.4: Example of optical network

# **10 VME Interface**

The V3718 provides all the addressing and data transfer modes documented in the VME64 specification (except A64 and those intended to improve 3U applications, like A40 and MD32). The V3718 is also compatible with all VME bus modules compliant to pre-VME64 specifications. As VME bus master, the V3718 supports Read-Modify-Write (RMW), and Address-Only-with-Handshake (ADOH) but does not accept RETRY\* as termination from the VME bus slave. The ADOH cycle is used to implement the VME bus Lock command allowing the PC Host to lock VME bus resources.

## **VME Bus Requester**

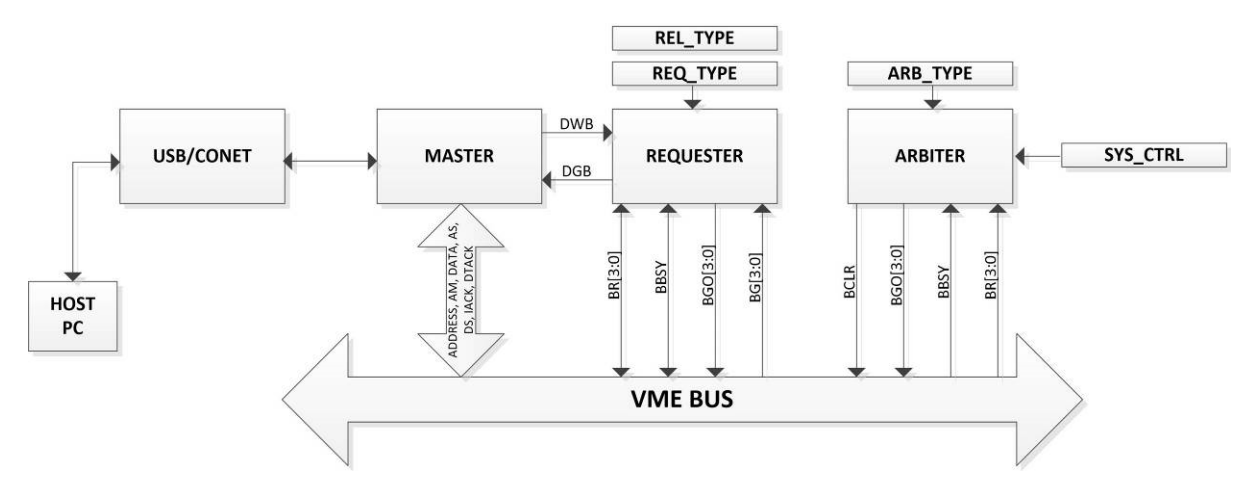

Fig. 10.1: Internal arbitration for VME bus request

When the V3718 operates as VME bus Requester, the functional sequence is following described:

- The USB/CONET sends a VME bus access request.
- The Master asserts DWB (Device Want Bus) and waits for DGB (Device Grant Bus).
- The Requester requests the bus to the Arbiter, via VME (whether the Arbiter is the V3718 itself or not); when the Arbiter has granted the bus, the Requester asserts DGB and BBSY (on the bus).
- The Master performs the VME cycle, then releases DWB.
- If REL\_TYPE is RWD (Release When Done), then the Requester releases BBSY.

#### **Fair and Demand Request Modes**

The V3718 produces requests on all VME bus request levels: BR3\*, BR2\*, BR1\*, and BR0\*. The default setting is for level 3 VME bus requests. The request level is a global programming option set through the Bus Request field in the Control register (see Sec. Internal Registers).

The programmed request level is used by the VME bus Master Interface regardless of the channel currently accessing the VME bus Master Interface.

The Requester may be programmed for either Fair or Demand mode. The request mode is a global programming option set through the Requester Type bit in the Control register.

In Fair mode, the V3718 does not request the VME bus until no other VME bus requests are pending at its programmed level. This mode ensures that every requester on an equal level has access to the bus.

In Demand mode, the requester asserts its bus request regardless of the state of the BRn\* line. By requesting the bus frequently, requesters far down the daisy chain may be prevented from ever obtaining bus ownership. This is referred to as "starving" those requesters. Note that, to achieve fairness, all bus requesters in a VME bus system must be set to Fair mode.

#### **VME Bus Release**

The Requester can be configured as either RWD (release when done) or ROR (release on request) using the Release Type bit in the Control register (see Sec. Internal Registers). The default setting is for RWD: the bus is released as soon as the VME access is terminated; in the case of BLT/MBLT cycles, the access is terminated either when the N required bytes are transferred (although the cycle is divided into several blocks according to the VME boundaries) or when BERR\* is asserted. ROR means the master releases BBSY\* only if a bus request is pending from another VME bus master and once the channel that is the current owner of the VME bus Master Interface is done. Ownership of the bus may be assumed by another channel without re-arbitration on the bus if there are no pending requests on any level on the VME bus.

## **Addressing Capabilities**

The V3718 generates A16, A24, A32, CR/CSR, and LCK address phases on the VME bus. Address Modifiers of any kind (supervisor/non-privileged and program/data) are also programmed through USB or CONET: the V3718 does not handle the AM; the HOST PC passes them via USB as VME cycle parameters. The AM broadcasting depends on the PC drivers.

The master generates ADdress-Only-with-Handshake (ADOH) cycles in support of lock commands for A16, A24, and A32 spaces.

#### Supported addressing:

| A16, A24, A32, CR/CSR | for R/W, RMW, ADO and ADOH  |
|-----------------------|-----------------------------|
| A16, A24, A32         | for BLT                     |
| A16, A24, A32         | for MBLT                    |
|                       |                             |
| ADO                   | Address Only                |
| ADOH                  | Address Only with Handshake |

## **Data Transfer Capabilities**

The V3718 supports the following cycles:

#### Cycle Type

| R/W               | Single Rea                 | ad/Write          |
|-------------------|----------------------------|-------------------|
| RMW               | Read Modify Write          |                   |
| BLT               | Block Tra                  | nsfer             |
| MBLT              | Multiplexed Block Transfer |                   |
| Data sizing       |                            |                   |
| D08(EO), D16, D32 |                            | for R/W, RMW, BLT |
| D64               |                            | for MBLT          |

- BLT/MBLT cycles may be performed with either address increment or with fixed address (FIFO mode)
- BLT/MBLT cycles are split at hardware level when the boundary (BLT = Nx256 bytes; MBLT = Nx2 Kbytes) is met: AS is released and then re-asserted, the VME bus is not re-arbitered. The boundaries are neglected in FIFO operating mode.
- Non-aligned accesses are not supported

It is then possible to perform data cycles (single and BLT) with hardware byte swapping. The "Swapped" cycles are called: D16\_swapped, D32\_swapped, and D64\_swapped. Such cycles will return "swapped" data, in the following way:

D16\_swapped: Byte0  $\leftrightarrow$  Byte1, Byte1  $\leftrightarrow$  Byte0

 $\texttt{D32\_swapped: Byte0} \leftrightarrow \texttt{Byte3, Byte1} \leftrightarrow \texttt{Byte2, Byte2} \leftrightarrow \texttt{Byte1, Byte3} \leftrightarrow \texttt{Byte0}$ 

D32\_swapped: Byte0  $\leftrightarrow$  Byte7, Byte1  $\leftrightarrow$  Byte6, Byte2  $\leftrightarrow$  Byte5, Byte3  $\leftrightarrow$  Byte4, Byte4  $\leftrightarrow$  Byte3, Byte5  $\leftrightarrow$  Byte6, Byte6  $\leftrightarrow$  Byte1, Byte7  $\leftrightarrow$  Byte0

## **Interrupt Capabilities**

#### **USB** Link

The USB does not allow transferring an interrupt to the PC, so the communication between the PC and the V3718 is always started by the PC. The VME interrupts are activated by reading the IRQ lines status from the PC and, if one line is active, then an IACK cycle can be executed.

The V3718 supports the following IACK cycles:

IACK: D08, D16, D32

#### **OPTICAL Link**

The VME Bus interrupts are transferred to the PCI/PCIe BUS through the CONET. The interrupt latency (i.e. the interval between the interrupt appearance on the VME bus and the time the interrupt is activated on the PCI bus) is always shorter than 5  $\mu$ s.

The V3718 supports the following IACK cycles:

IACK: D08, D16, D32

The VME Bus Interrupts can be individually masked for each V3718 in the chain.

The CAENVMLib library (see **Chap.12**) makes available specific functions like the first-to-be-used *IRQEnable()* which enables the generation of PCI bus interrupts following VME bus interrupts, and the *IRQWait()* that must be then called to wait for the interrupt. When the *IRQWait()* returns, the VME bus interrupts are disabled, so an IACK can be performed to obtain the vector and, for RORA interrupts, the access to the interrupter must be performed to stop the interrupt generation. If it is necessary to receive other VME bus interrupts, the IRQEnable must be called again. Find detailed descriptions in the library documentation[**RD4**].

## **Cycle Terminations**

The V3718 accepts BERR\* or DTACK\* as cycle terminations. BERR\* is handled as cycle termination whether it is produced by the V3718 itself or by another board. The Status word broadcasted as the cycle is acknowledged, informs the HOST PC about the cycle termination type (BERR\* or DTACK\*).

## **VME Bus First Slot Detector**

The First Slot Detector module samples BG3IN\* immediately after reset to determine whether the V3718 resides in slot 1. The VME bus specification requires the BG[3:0]\* lines to be driven high during reset. This means that, if a board is preceded by another board in the VME bus system, it will always sample BG3IN\* high after reset. BG3IN\* can only be sampled low after reset by the first board in the crate (there is no preceding board to drive BG3IN\* high). If BG3IN\* is sampled at logic low immediately after reset (due to the master internal pull-down), then the V3718 is in slot 1 and becomes SYSTEM CONTROLLER; otherwise, the SYSTEM CONTROLLER module is disabled. This mechanism may be overridden via dip switch setting: the SYSTEM CONTROLLER bit is "forced" to one by setting to ON PROG\_0, and is "forced" to zero by setting to ON PROG\_1; note that such switches must always be in "opposite" positions (see Chap. 6).

## **System Controller Functions**

When located in Slot 1 of the VME crate, the V3718 assumes the role of SYSTEM CONTROLLER and sets the SYSTEM CONTROLLER status bit in the STATUS register (see Sec. Internal Registers). Following the VME64 specification, as SYSTEM CONTROLLER the V3718 provides:

- a system clock driver
- an arbitration module
- an IACK Daisy Chain Driver (DCD)
- a bus timer

### **System Clock Driver**

The V3718 provides a 16MHz SYSCLK signal when configured as a SYSTEM CONTROLLER.

#### **Arbitration Module**

When the V3718 is SYSTEM CONTROLLER, the Arbitration Module is enabled. The Arbitration Module supports the following arbitration modes:

- Fixed Priority Arbitration Mode (PRI),
- Round Robin Arbitration Mode (RRS) (default setting).

These modes can be set in the CONTROL register (see Sec. Internal Registers).

In the Fixed Priority Arbitration Mode (PRI), the order of priority is BR[3], BR[2], BR[1], and BR[0] as defined by the VME64 specification. The Arbitration Module issues a Bus Grant (BGO[3:0]) to the highest requesting level. If a Bus Request of higher priority than the current bus owner becomes asserted, the Arbitration Module asserts BCLR until the owner releases the bus (BBSY is negated).

Round Robin Arbitration Mode (RRS) arbitrates all levels in a round-robin mode, repeatedly scanning from levels 3 to 0. Only one grant is issued per level and one owner is never forced from the bus in favour of another requester (BCLR is never asserted). Since only one grant is issued per level on each round-robin cycle, several scans will be required to service a queue of requests at one level.

## **Bus Timer**

A programmable bus timer allows users to select a VME bus time-out period. The time-out period is configurable as 50  $\mu$ s or 400  $\mu$ s through the Bus Timeout bit in the Control register (see Sec. **Internal Registers**). The VME bus Timer module asserts BERR if a VME bus transaction times out (indicated by one of the VME bus data strobes remaining asserted beyond the time-out period).

## **IACK Daisy Chain Driver**

The V3718 can operate as IACK Daisy Chain Driver: it drives low the IACKOUT line of the first slot, thus starting the chain propagation, as soon as it detects an Interrupt Acknowledge cycle by an Interrupt Handler (that could be the V3718 itself).

## **VME64X** Cycles

The VME64X cycles are not implemented in this board.

# **Internal Registers**

| NAME                 | ADDRESS | ТҮРЕ       | Nbit | FUNCTION                                 |
|----------------------|---------|------------|------|------------------------------------------|
| STATUS               | 0x00    | read       | 16   | Status register                          |
| CONTROL              | 0x01    | read/write | 16   | VME control register                     |
| FIRMWARE_REVISION    | 0x02    | read       | 16   | FW revision register                     |
| IRQ_STATUS           | 0x05    | read       | 16   | IRQ status register                      |
| IRQ_MASK             | 0x06    | read/write | 16   | IRQ mask register                        |
| IO_LEVEL             | 0x07    | Read/write | 16   | I/O level set register                   |
| IO_POLARITY          | 0x08    | read/write | 16   | I/O polarity register                    |
| OUT_2_0_MUX_SET      | 0x09    | read/write | 16   | OUT[2:0] Multiplexer set register        |
| OUT3_MUX_SET         | 0x0A    | read/write | 16   | OUT[3], IN[1:0] Multiplexer set register |
| IO_STATUS_READ       | 0x0B    | read/write | 16   | I/O status read register                 |
| IO_STATUS_SET        | 0x0C    | read/write | 16   | I/O status set register                  |
| IO_COINC             | 0x0D    | read/write | 16   | I/O coincidence mask register            |
| PULSE_A_SETUP        | 0x10    | read/write | 16   | Pulser A source register                 |
| PULSE_A_START        | 0x11    | read/write | 16   | Pulser A start register                  |
| PULSE_A_CLEAR_(STOP) | 0x12    | read/write | 16   | Pulser A clear (stop) register           |
| PULSE_A_NCYCLE       | 0x13    | read/write | 16   | Pulser A n cycles register               |
| PULSE_A_WIDTH        | 0x14    | read/write | 16   | Pulser A width register                  |
| PULSE_A_DELAY        | 0x15    | read/write | 16   | Pulser A dealy register                  |
| PULSE_A_PERIOD       | 0x16    | read/write | 16   | Pulser A period register                 |
| PULSE_B_SETUP        | 0x17    | read/write | 16   | Pulser B source register                 |
| PULSE_B_START        | 0x18    | read/write | 16   | Pulser B start register                  |
| PULSE_B_CLEAR_(STOP) | 0x19    | read/write | 16   | Pulser B clear (stop) register           |
| PULSE_B_NCYCLE       | 0x1A    | read/write | 16   | Pulser B n cycles register               |
| PULSE_B_WIDTH        | 0x1B    | read/write | 16   | Pulser B width register                  |
| PULSE_B_DELAY        | 0x1C    | read/write | 16   | Pulser B dealy register                  |
| PULSE_B_PERIOD       | 0x1D    | read/write | 16   | Pulser B period register                 |
| DISPLAY_ADDRESS_LOW  | 0x20    | read       | 16   | Display AD[15:0] register                |
| DISPLAY_ADDRESS_HIGH | 0x21    | read       | 16   | Display AD[31:16] register               |
| DISPLAY_DATA_LOW     | 0x22    | read       | 16   | Display DT[15:0] register                |
| DISPLAY_DATA_HIGH    | 0x23    | read       | 16   | Display DT[31:16] register               |
| SCALER_SETUP         | 0x2D    | read/write | 16   | Scaler source register                   |
| SCALER_MAXHITS       | 0x2E    | read/write | 16   | Scaler end counter register              |
| SCALER_DWELL_TIME    | 0x2F    | read/write | 16   | Scaler dwell time register               |
| SCALER_SW_SETTING    | 0x30    | read/write | 16   | Scaler gate and reset signal register    |
| SCALER_INST_OUT      | 0x31    | read/write | 16   | Scaler instantaneous out register        |
| SCALER_FIFO_OUT      | 0x32    | read/write | 16   | To be implemented                        |

Fig. 10.2: Register map

THE SOFTWARE SUPPORT OF THE FRONT PANEL I/O PROGRAMMING IS FROM THE CAENVMELIB LIBRARY REV.3.3 ON

### **STATUS Register**

This register contains information on the status of the module.

| Bit     | Description                          |
|---------|--------------------------------------|
| [0]     | SYSTEM RESET:                        |
|         | 0 = Inactive                         |
|         | 1 = Active                           |
|         | SYSTEM CONTROL:                      |
| [1]     | 0 = Disabled                         |
|         | 1 = Enable                           |
| [3:2]   | reserved                             |
|         | DTACK:                               |
| [4]     | 1 = Last cycle terminated with DTACK |
|         | 0 = Any other case                   |
|         | BERR:                                |
| [5]     | 1 = Last cycle terminated with BERR  |
|         | 0 = Any other case                   |
| [7:6]   | reserved                             |
|         | Status of Dip Switch 0:              |
| [8]     | 0 = Switch set to OFF                |
|         | 1 = Switch set to ON                 |
|         | Status of Dip Switch 1:              |
| [9]     | 0 = Switch set to OFF                |
|         | 1 = Switch set to ON                 |
|         | Status of Dip Switch 2:              |
| [10]    | 0 = Switch set to OFF                |
|         | 1 = Switch set to ON                 |
| [11]    | Status of Dip Switch 3:              |
|         | 0 = Switch set to OFF                |
|         | 1 = Switch set to ON                 |
| [12]    | reserved                             |
|         | NIM/TTL STATUS:                      |
| [13]    | 0 =NIM                               |
|         | 1 = TTL                              |
| [15:14] | reserved                             |

### **CONTROL** Register

This register allows performing some general settings of the module.

| Bit     | Description                   |
|---------|-------------------------------|
| [0]     | reserved                      |
|         | ARBITER TYPE:                 |
| [1]     | 0 = Fixed Priority            |
|         | 1= Round Robin                |
|         | REQUESTER TYPE:               |
| [2]     | 0 = Fair                      |
|         | 1 = Demand                    |
|         | RELEASE TYPE:                 |
| [3]     | 0 = Release When Done (RWD)   |
|         | 1 = Release On Request (ROR)  |
| [5:4]   | BUS REQUEST LEVEL             |
| [6]     | INTERRUPT REQUEST             |
| [7]     | SYSTEM RESET (SysRes)         |
| [8]     | BUS TIMEOUT:                  |
|         | 0 = 50 μs                     |
|         | 1 = 400 μs                    |
| [9]     | ADDRESS INCREMENT DURING BLT: |
|         | 0 = enabled                   |
|         | 1 = disabled (FIFO mode)      |
| [10]    | SINGLE CYCLE SEQUENCE         |
| [15:11] | reserved                      |

### **FIRMWARE REVISION Register**

This register contains the firmware revision number coded over 16 bits as X.Y.

| Bit    | Description               |
|--------|---------------------------|
| [7:0]  | MINOR REVISION NUMBER (Y) |
| [15:8] | MAJOR REVISION NUMBER (X) |

### **IRQ STATUS Register**

This register monitors the status of the IRQ lines.

| Bit    | Description  |
|--------|--------------|
| [0]    | IRQ LINE 1:  |
|        | 0 = inactive |
|        | 1 = active   |
|        | IRQ LINE 2:  |
| [1]    | 0 = inactive |
|        | 1 = active   |
|        | IRQ LINE 3:  |
| [2]    | 0 = inactive |
|        | 1 = active   |
|        | IRQ LINE 4:  |
| [3]    | 0 = inactive |
|        | 1 = active   |
|        | IRQ LINE 5:  |
| [4]    | 0 = inactive |
|        | 1 = active   |
|        | IRQ LINE 6:  |
| [5]    | 0 = inactive |
|        | 1 = active   |
| [6]    | IRQ LINE 7:  |
|        | 0 = inactive |
|        | 1 = active   |
| [15:7] | reserved     |

#### **IRQ MASK Register**

This register sets the IRQ mask.

| Bit    | Description    |
|--------|----------------|
| [6:0]  | IRQ LINE [6:0] |
| [15:7] | reserved       |

### I/O LEVEL SET Register

This register allows setting the TTL/NIM level for the I/O front panel signals.

| Bit    | Description                            |
|--------|----------------------------------------|
| [1:0]  | reserved                               |
| [2]    | reserved (must be 1)                   |
| [3]    | reserved (must be 1)                   |
| [4]    | reserved (must be 0)                   |
| [5]    | reserved (must be 0)                   |
| [6]    | HW/SW Level selection:                 |
|        | 0 = selection is HW (see Chap. 6)      |
|        | 1 = selection is SW ( <i>default</i> ) |
| [7]    | Level selection:                       |
|        | 0 = NIM (default)                      |
|        | 1 = TTL                                |
| [15:8] | reserved                               |

## I/O POLARITY Register

This register allows inverting the polarity of the front panel I/O signals. Direct means the original polarity, which could be active low or active high. Inverting an active-low I/O then means to set it active high, and vice versa.

| Bit    | Description                   |
|--------|-------------------------------|
| [0]    | OUT0 polarity:                |
|        | 0 = direct ( <i>default</i> ) |
|        | 1 = inverted                  |
| [1]    | OUT1 polarity:                |
|        | 0 = direct ( <i>default</i> ) |
|        | 1 = inverted                  |
| [2]    | OUT2 polarity:                |
|        | 0 = direct ( <i>default</i> ) |
|        | 1 = inverted                  |
| [3]    | OUT3 polarity:                |
|        | 0 = direct ( <i>default</i> ) |
|        | 1 = inverted                  |
| [4]    | INO polarity:                 |
|        | 0 = direct ( <i>default</i> ) |
|        | 1 = inverted                  |
| [5]    | IN1 polarity:                 |
|        | 0 = direct ( <i>default</i> ) |
|        | 1 = inverted                  |
| [15:6] | reserved                      |

### **OUT [2:0] MULTIPLEXER SET Register**

This register allows to set the function for OUT0, OUT1, and OUT2 front panel I/Os.

| Bit     | Description                                       |
|---------|---------------------------------------------------|
| [3:0]   | OUT0 function:                                    |
|         | 0000 = Data Strobe signal ( <i>default</i> )      |
|         | 0001 = Address Strobe signal                      |
|         | 0010 = Data Acknowledge signal                    |
|         | 0011 = Bus Error signal                           |
|         | 0100 = Coincidence signal                         |
|         | 0101 = Pulser A Output                            |
|         | 0110 = Pulser B Output                            |
|         | 0111 = Counter End Gate signal                    |
|         | 1000 = Location Monitor signal                    |
|         | 1001 = Register Set Status value                  |
|         | 1010 = Device Grant VME bus signal                |
|         | Others = reserved (OUTO is set at 0)              |
| [7:4]   | OUT1 function:                                    |
|         | 0000 = Data Strobe signal                         |
|         | 0001 = Address Strobe signal ( <i>default</i> )   |
|         | 0010 = Data Acknowledge signal                    |
|         | 0011 = Bus Error signal                           |
|         | 0100 = Coincidence signal                         |
|         | 0101 = Pulser A Output                            |
|         | 0110 = Pulser B Output                            |
|         | 0111 = Counter End Gate signal                    |
|         | 1000 = Location Monitor signal                    |
|         | 1001 = Register Set Status value                  |
|         | 1010 = Device Grant VME bus signal                |
|         | Others = reserved (OUT1 is set at 0)              |
| [11:8]  | OUT2 function:                                    |
|         | 0000 = Data Strobe signal                         |
|         | 0001 = Address Strobe signal                      |
|         | 0010 = Data Acknowledge signal ( <i>default</i> ) |
|         | 0011 = Bus Error signal                           |
|         | 0100 = Coincidence signal                         |
|         | 0101 = Pulser A Output                            |
|         | 0110 = Pulser B Output                            |
|         | 0111 = Counter End Gate signal                    |
|         | 1000 = Location Monitor signal                    |
|         | 1001 = Kegister Set Status value                  |
|         | 1010 = Device Grant vivie bus signal              |
| [45,40] | Utners = reserved (UU12 is set at U)              |
| [15:12] | reserved                                          |

## **OUT [3] MULTIPLEXER Register**

This register allows to set the function for OUT2, OUT3, INO and IN1 front panel I/Os.

| Bit    | Description                                |
|--------|--------------------------------------------|
| [3:0]  | OUT3 function:                             |
|        | 0000 = Data Strobe signal                  |
|        | 0001 = Address Strobe signal               |
|        | 0010 = Data Acknowledge signal             |
|        | 0011 = Bus Error signal ( <i>default</i> ) |
|        | 0100 = Coincidence signal                  |
|        | 0101 = Pulser A Output                     |
|        | 0110 = Pulser B Output                     |
|        | 0111 = Counter End Gate signal             |
|        | 1000 = Location Monitor signal             |
|        | 1001 = Register Set Status value           |
|        | 1010 = Device Grant VME bus signal         |
|        | Others = reserved                          |
| [15:4] | reserved                                   |

## I/O STATUS READ Register

This register allows to read the instantaneous status of the front panel I/Os.

| Bit    | Description |
|--------|-------------|
| [0]    | OUTO Status |
| [1]    | OUT1 Status |
| [2]    | OUT2 Status |
| [3]    | OUT3 Status |
| [4]    | INO Status  |
| [5]    | IN1 Status  |
| [15:6] | reserved    |

### I/O STATUS SET Register

This register allows setting the value of the front panel I/Os. To be effective, the I/O function must be set correctly first (see Sec. **OUT [2:0] MULTIPLEXER SET Register** and Sec. **OUT [3] MULTIPLEXER Register**).

| Bit    | Description |
|--------|-------------|
| [0]    | OUTO Set    |
| [1]    | OUT1 Set    |
| [2]    | OUT2 Set    |
| [3]    | OUT3 Set    |
| [15:4] | reserved    |

### I/O COINCIDENCE Register

This register allows setting the mask for the coincidence mode.

| Bit    | Description                     |
|--------|---------------------------------|
| [1:0]  | reserved                        |
| [2]    | INO:                            |
|        | 0 = not in coincidence          |
|        | 1 = participates in coincidence |
| [3]    | IN1                             |
|        | 0 = not in coincidence          |
|        | 1 = participates in coincidence |
| [15:4] | reserved                        |

#### **PULSE A SETUP Register**

This register allows setting the Pulser A sources for the start signal and the clear signal. The clear signal allows restarting the pulse train from the beginning.

| Bit    | Description          |
|--------|----------------------|
| [0]    | Start signal source: |
|        | 0 = SW (default)     |
|        | 1 = HW               |
| [1]    | Clear signal source: |
|        | 0 = SW (default)     |
|        | 1 = HW               |
| [15:2] | reserved             |

#### **PULSE A START Register**

This register allows to physically start Pulser A.

| Bit    | Description                       |
|--------|-----------------------------------|
| [0]    | SW start signal:                  |
|        | 0 = not issued ( <i>default</i> ) |
|        | 1 = issued                        |
| [3:1]  | HW start signal:                  |
|        | 010 = IN 0                        |
|        | 011 = IN 1                        |
|        | 100 = coincidence                 |
|        | Others = reserved                 |
| [15:4] | reserved                          |

### **PULSE A CLEAR Register**

This register allows to physically clear Pulser A. This means resetting the counter and waiting for a 0 to 1 transition of the start command. In the case of start source by SW, it must be set at 0 and then to 1 again.

| Bit    | Description                       |
|--------|-----------------------------------|
| [0]    | SW clear signal                   |
|        | 0 = not issued ( <i>default</i> ) |
|        | 1 = issued                        |
| [3:1]  | HW clear sources:                 |
|        | 010 = IN 0 (set as input)         |
|        | 011 = IN 1 (set as input)         |
|        | 100 = coincidence                 |
|        | Others = reserved                 |
| [15:4] | reserved                          |

### PULSE A N CYCLE Register

This register allows to set the number of pulses and the resolution for Pulser A. Default register value is 0x0000.

| Bit    | Description       |
|--------|-------------------|
| [14:0] | Number of pulses  |
| [15]   | Clock resolution: |
|        | $1 = 25 \mu s$    |

### **PULSE A WIDTH Register**

This register allows setting the width of the pulse for Pulser A with the clock resolution set by bit[15] of **PULSE A N** CYCLE Register.

| Bit    | Description |
|--------|-------------|
| [15:0] | Pulse width |

#### **PULSE A DELAY Register**

This register allows setting the delay of the pulse for Pulser A with the clock resolution set by bit[15] of **PULSE A N CYCLE Register**.

| Bit    | Description |
|--------|-------------|
| [15:0] | Pulse delay |

#### **PULSE A PERIOD Register**

This register allows setting the period of the pulse with the clock resolution set by bit[15] of PULSE A N CYCLE Register.

| Bit    | Description  |
|--------|--------------|
| [15:0] | Pulse period |

### **PULSE B SETUP Register**

This register allows setting the Pulser B sources for the start signal and the clear signal. The clear signal allows restarting the pulse train from the beginning.

| Bit    | Description          |
|--------|----------------------|
| [0]    | Start signal source: |
|        | 0 = SW (default)     |
|        | 1 = HW               |
| [1]    | Clear signal source: |
|        | 0 = SW (default)     |
|        | 1 = HW               |
| [15:2] | reserved             |

### **PULSE B START Register**

This register allows to physically start Pulser B.

| Bit    | Description                   |
|--------|-------------------------------|
| [0]    | SW start signal:              |
|        | 0 = not issued                |
|        | 1 = issued ( <i>default</i> ) |
| [3:1]  | HW start signal:              |
|        | 010 = IN 0                    |
|        | 011 = IN 1                    |
|        | 100 = coincidence             |
|        | Others = reserved             |
| [15:4] | reserved                      |

### **PULSE B CLEAR Register**

This register allows to physically clear Pulser B. This means resetting the counter and waiting for a 0 to 1 transition of the start command. In the case of start source by SW, it must be set at 0 and then to 1 again.

| Bit    | Description                                                                                                    |
|--------|----------------------------------------------------------------------------------------------------|
| [0]    | SW clear signal is issued                                                                                             |
| [3:1]  | HW clear sources:<br>010 = IN 0 (set as input)<br>011 = IN 1 (set as input)<br>100 = coincidence<br>Others = reserved |
| [15:4] | reserved                                                                                                    |

#### **PULSE B N CYCLE Register**

This register allows setting the number of pulses and the resolution for Pulser B.

| Bit    | Description                                 |
|--------|---------------------------------------------|
| [14:0] | Number of pulses                            |
| [15]   | Clock resolution:<br>0 = 25 ns<br>1 = 25 μs |

### **PULSE B WIDTH Register**

This register allows setting the width of the pulse for Pulser B with the clock resolution set by bit[15] of the **PULSE B N CYCLE Register**.

| Bit    | Description       |
|--------|-------------------|
| [15:0] | Pulse width value |

#### **PULSE B DELAY Register**

This register allows setting the delay of the pulse for Pulser B with the clock resolution set by bit[15] of the **PULSE B N** CYCLE Register.

| Bit    | Description       |
|--------|-------------------|
| [15:0] | Pulse delay value |

## **PULSE B PERIOD Register**

This register allows setting the period of the pulse with the clock resolution set by bit[15] of the PULSE B N CYCLE Register.

| Bit    | Description        |
|--------|--------------------|
| [15:0] | Pulse period value |

#### **SCALER SETUP Register**

This register allows to set the source of the Scaler input, gate and reset.

| Bit    | Description                                              |
|--------|----------------------------------------------------------|
| [3:0]  | Scaler Input-Source setting:                             |
|        | 0000 = reserved (do not use)                             |
|        | 0001 = <i>reserved</i> (do not use)                      |
|        | 0010 = IN 0 signal                                       |
|        | 0011 = IN 1 signal ( <i>default</i> )                    |
|        | 0100 = VME Data Strobe signal                            |
|        | 0101 = VME Address Strobe                                |
|        | 0110 = VME Data Acknowledge signal                       |
|        | 0111 = VME Bus Error signal                              |
|        | 1010 = Coincidence signal of IN0/IN1                     |
|        | 1011 = NO OR IN1 signal                                  |
|        | Others = reserved                                        |
| [7:4]  | Scaler Gate-Source Setting:                              |
|        | 0000 = <i>reserved</i> (do not use)                      |
|        | 0001 = <i>reserved</i> (do not use)                      |
|        | 0010 = IN 0 signal ( <i>default</i> )                    |
|        | 0011 = IN 1 signal                                       |
|        | 0100 = VME Data Strobe signal                            |
|        | 0101 = VME Address Strobe signal                         |
|        | 0110 = VME Data Acknowledge signal                       |
|        | 0111 = VME Bus Error signal                              |
|        | 1000 = SCALER SW SETTINGS Register                       |
|        | 1001 = Front panel SYSRES button (short pressure < 1.5s) |
|        | 1010 = Coincidence signal of INO/IN1                     |
|        | 1011 = INO OR IN1 signal                                 |
|        | Others = reserved                                        |
| [11:8] | Scaler Counter Reset:                                    |
|        | 0000 = <i>reserved</i> (do not use)                      |
|        | 0001 = <i>reserved</i> (do not use)                      |
|        | 0010 = IN 0 signal                                       |
|        | 0011 = IN 1 signal                                       |
|        | 0100 = VME Data Strobe signal                            |
|        | 0101 = VME Address Strobe signal                         |
|        | 0110 = VME Data Acknowledge signal                       |
|        | 0111 = VME Bus Error signal                              |
|        | 1000 = SCALER SW SETTINGS Register ( <i>default</i> )    |
|        | 1001 = Front panel SYSKES button (short pressure < 1.5s) |
|        | 1010 = Coincidence signal of IN0/IN1                     |
|        | 1011 = INU OK INI signal                                 |
|        | Others = reserved                                        |

| [15:12] | Scaler Start Source:                                     |
|---------|----------------------------------------------------------|
|         | 0000 = reserved (do not use)                             |
|         | 0001 = reserved (do not use)                             |
|         | 0010 = IN 0 signal                                       |
|         | 0011 = IN 1 signal                                       |
|         | 0100 = VME Data Strobe signal                            |
|         | 0101 = VME Address Strobe signal                         |
|         | 0110 = VME Data Acknowledge signal                       |
|         | 0111 = VME Bus Error signal                              |
|         | 1000 = SCALER SW SETTINGS Register (default)             |
|         | 1001 = Front panel SYSRES button (short pressure < 1.5s) |
|         | 1010 = Coincidence signal of IN0/IN1                     |
|         | 1011 = INO OR IN1 signal                                 |
|         | Others = reserved                                        |

#### **SCALER MAXHITS Register**

This register allows setting the number of events to stop the counter. As soon as the number of hits reaches the register value, the Scaler is stopped.

| Bit    | Description    |
|--------|----------------|
| [15:0] | Max hits value |

#### SCALER DWELL TIME Register

This register allows setting the time interval (in ms) to store hits. As soon as the time interval is reached, the counter is sent out to the Instantaneous out and the FIFO out, and a new counter is set to store new data.

| Bit    | Description       |
|--------|-------------------|
| [15:0] | D-Well time value |

#### **SCALER SW SETTINGS Register**

This register manages to set the gate, reset Scaler signals, and start the acquisition.

| Bit | Description                                            |
|-----|--------------------------------------------------------|
| [0] | Scaler SW gate (gate is opened by software)            |
| [1] | Scaler SW reset (counters are reset by software)       |
| [2] | Scaler SW Start (the start count is given by software) |
| [3] | Run mode:                                              |
|     | 0 = Continuous run ( <i>default</i> )                  |
|     | 1 = Single run                                         |

### SCALER INSTANTANEOUS OUT Register

This register allows reading only the last output data of the Scaler (if not read, values are lost).

| Bit    | Description |
|--------|-------------|
| [15:0] | Scaler data |

#### **SCALER FIFO OUT Register**

This register allows reading the output data of the Scaler stored in a time interval (if not read, values are lost).

| Bit    | Description |
|--------|-------------|
| [15:0] | Scaler data |

#### **DISPLAY ADDRESS LOW Register**

This register monitors the Address bit[15:0] section of the front panel LED Display.

| Bit    | Description   |
|--------|---------------|
| [15:0] | DISP_AD[15:0] |

#### **DISPLAY ADDRESS HIGH Register**

This register monitors the Address bit[31:16] section of the front panel LED Display.

| Bit    | Description    |
|--------|----------------|
| [15:0] | DISP_AD[31:16] |

#### **DISPLAY DATA LOW Register**

This register monitors the Data bit[15:0] section of the front panel LED Display.

| Bit    | Description     |
|--------|-----------------|
| [15:0] | DISP_DATA[15:0] |

### **DISPLAY DATA HIGH Register**

This register monitors the Data bit[31:16] section of the front panel LED Display.

| Bit    | Description      |
|--------|------------------|
| [15:0] | DISP_DATA[31:16] |

# **11 Hardware Installation**

## **Delivered** Kit

The V3718 is inspected by CAEN before the shipment, and it is guaranteed to leave the factory free of mechanical or electrical defects. When receiving the unit, the user is strictly recommended to inspect for any damage which may have occurred during transportation. Particularly, inspect for exterior damages like broken knobs or connectors and check that the panels are not scratched or cracked. All packing material should be held on until the inspection has been completed. If damage is detected, the user must file a claim with the carrier immediately and notify CAEN.

Before installing the unit, make sure to read thoroughly the safety rules and installation requirements (see Sec. **Safety Notices**), then place the package content onto your bench. The content should consist of the parts listed below.

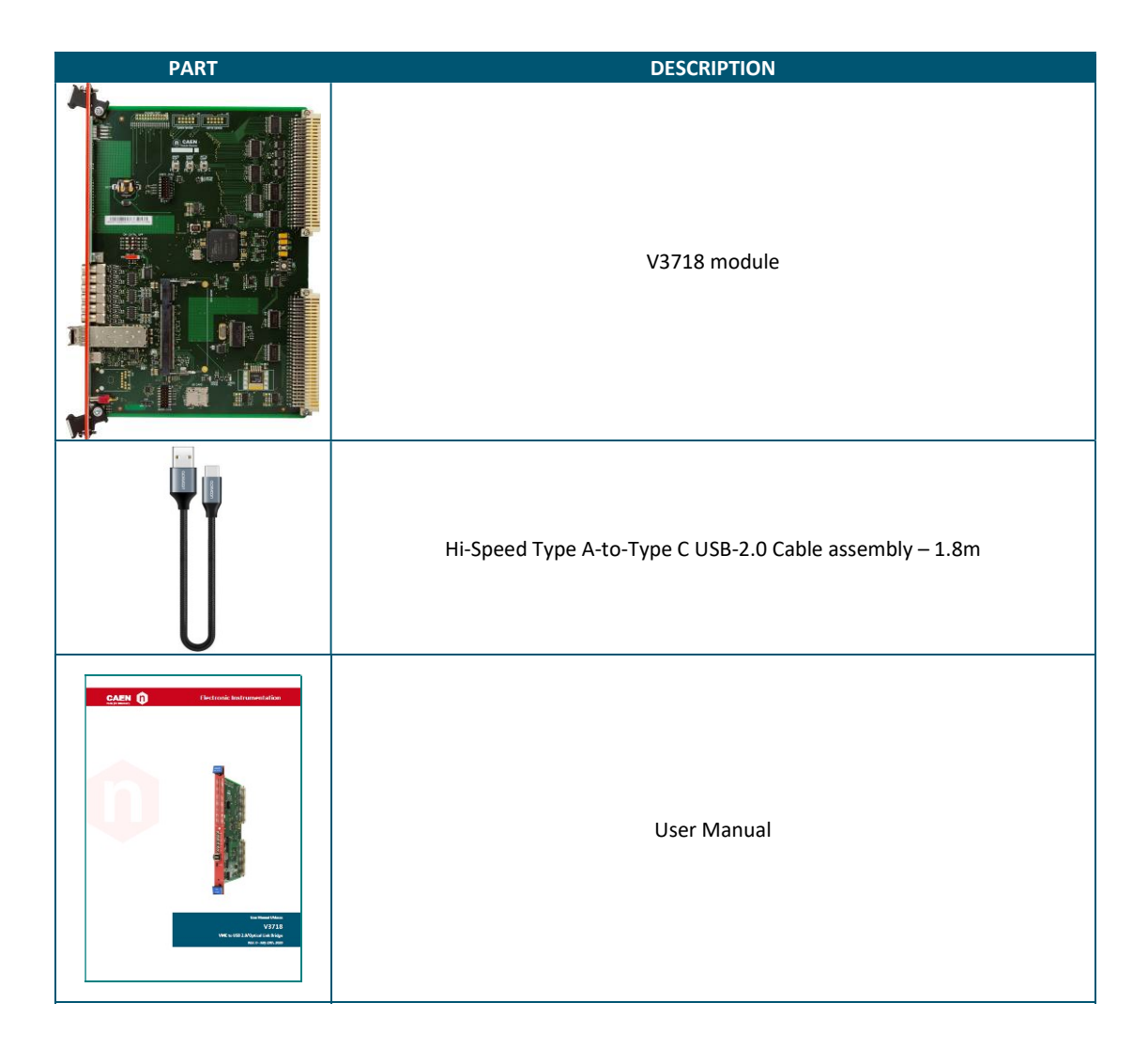

## **Safety Notices**

- The V3718 fits into a 6U VME crate
- The VX3718 fits into 6U VME64X compliant crates.
- Use only crates with forced cooling airflow.
- Turn off the crate before board insertion/removal
- Remove all cables connected to the front panel before board insertion/removal

#### CAUTION: This product needs proper cooling.

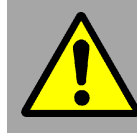

USE ONLY CRATES WITH FORCED COOLING AIRFLOW SINCE OVERHEATING MAY DEGRADE THE MODULE PERFORMANCES!

#### **CAUTION:** This product needs proper handling.

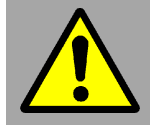

THIS BRIDGE DOES NOT SUPPORT LIVE INSERTION (HOT-SWAP)! REMOVE OR INSERT THE BOARD WHEN THE CRATE IS POWERED OFF!

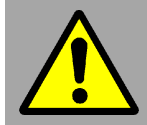

# ALL CABLES MUST BE REMOVED FROM THE FRONT PANEL BEFORE EXTRACTING THE BOARD FROM THE CRATE!

<u>CAEN provides the specific document "Precautions for Handling, Storage and</u> <u>Installation" available in the documentation tab of the product web page that the user</u> <u>is mandatory to read before operating with CAEN equipment.</u>

### Power-on

To power on the board, perform the following steps:

- 1. Insert the V3718 into the crate
- 2. Power up the crate

## **Driver Installation**

Once the Bridge is connected to the host PC by the USB cable or Optical Link fibre and both are powered on, the User needs to install the required drivers for the communication link and Operating System.

#### **Direct Optical Link Drivers**

The optical link CONET protocol is managed by the A2818 (PCI), A3818 (PCIe) controllers. The driver installation packages are downloadable for free on the CAEN website on the controller page (**login required**).

For the installation of the driver, refer to the documentation [RD4][RD6].

#### **Direct USB Drivers**

The driver for the USB-2.0 link of the V3718 is downloadable for free on the CAEN website on the V3718 page (**login** required).

#### WINDOWS USERS

The procedure is based on a Windows 10 64-bit system; it may be slightly different for another Windows OS.

- 1. Go to the Device Manager area: find the new hardware listed under Other devices (Fig. 11.1).
- 2. Right-click on the "CAEN V3718" item and select the Update Driver option in the slide menu (Fig. 11.2).
- 3. Click on Browse my computer for driver software option (Fig. 11.3).
- 4. Press the [*Browse*] button and point to the destination path on the host PC where you unpacked the downloaded driver (Fig. 11.4).
- 5. Press the [Close] button at the end of the installation process (Fig. 11.5).
- 6. Check for the new hardware in the Universal Serial Bus controllers list of the Device Manager (Fig. 11.6).

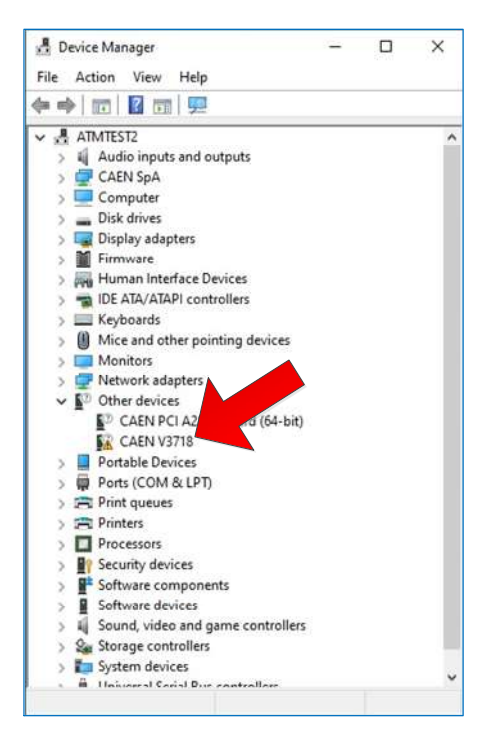

Fig. 11.1: USB Driver Installation: step 1

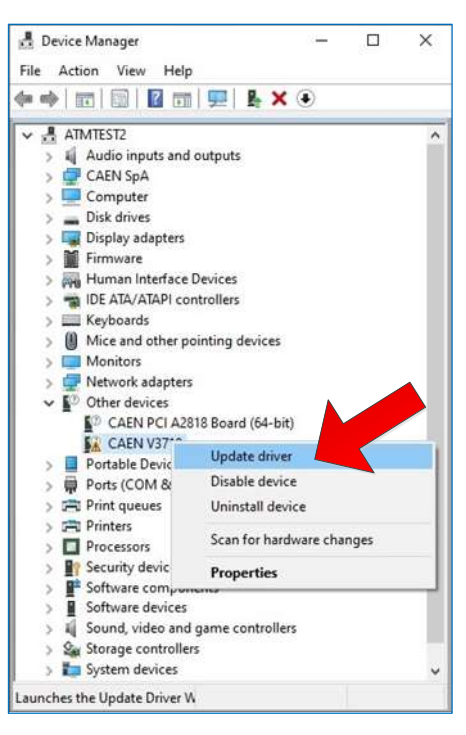

Fig. 11.2: USB Driver Installation: step 2

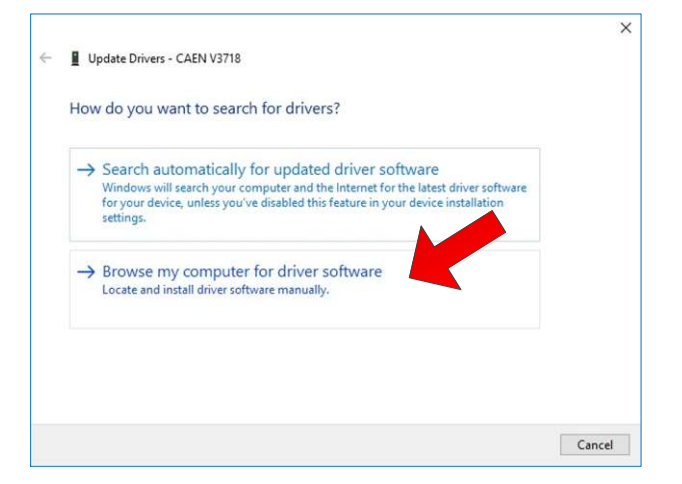

Browse For Folder × Select the folder that contains drivers for your hardware. SW COLLAUDO-WDT5724BXAAA-3.45-DIGITIZER\_TL Validazione\_743\_Sync\_WaveDemo Validazione\_73718 CAENUSBDrv-win10\_x64-1.2.3.20 Lavoro Validazione\_WaveCatcher1.8 WavedumpMB\_Beta CAENUSBDrv-win10\_x64+1.2.3.20 CAENUSBDrv-win10\_x64+1.2.3.20 CAENUSBDrv-win10\_x64+1.2.3.20 CAENUSBDrv-win10\_x64+1.2.3.20 CAENUSBDrv-win10\_x64+1.2.3.20

Fig. 11.3: USB Driver Installation: step 3

Fig. 11.4: USB Driver Installation: step 4

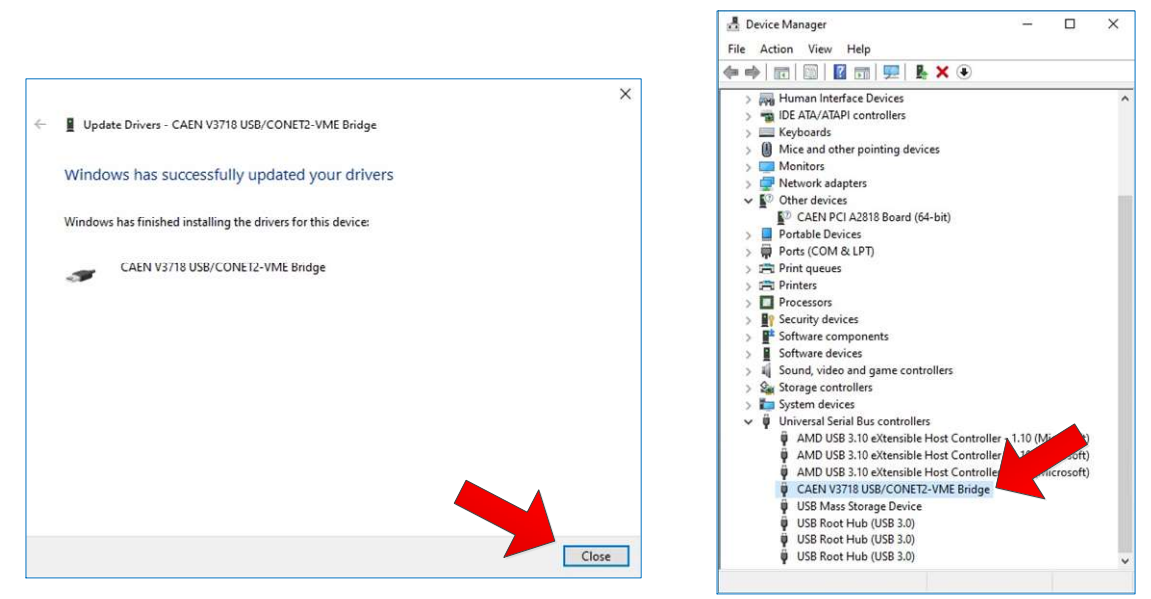

Fig. 11.5: USB Driver Installation: step 5

Fig. 11.6: USB Driver Installation: step

#### A4818 Driver

The V3718 can be controlled by a PC also through the A4818 USB 3.0-to-CONET adapter. The A4818 USB driver package (required only by Windows OS) is downloadable for free on the CAEN website on the adapter page (**login required**).

For the installation of the driver, refer to the documentation [RD8].

# 12 Software

## **VMELib Library**

CAENVMELib is a set of ANSI C functions helpful for a user software development to configure and control CAEN Bridges (old V/VX1718, V/VX2718, the new V/VX3718) **[RD4]** and the new A4818 adapter.

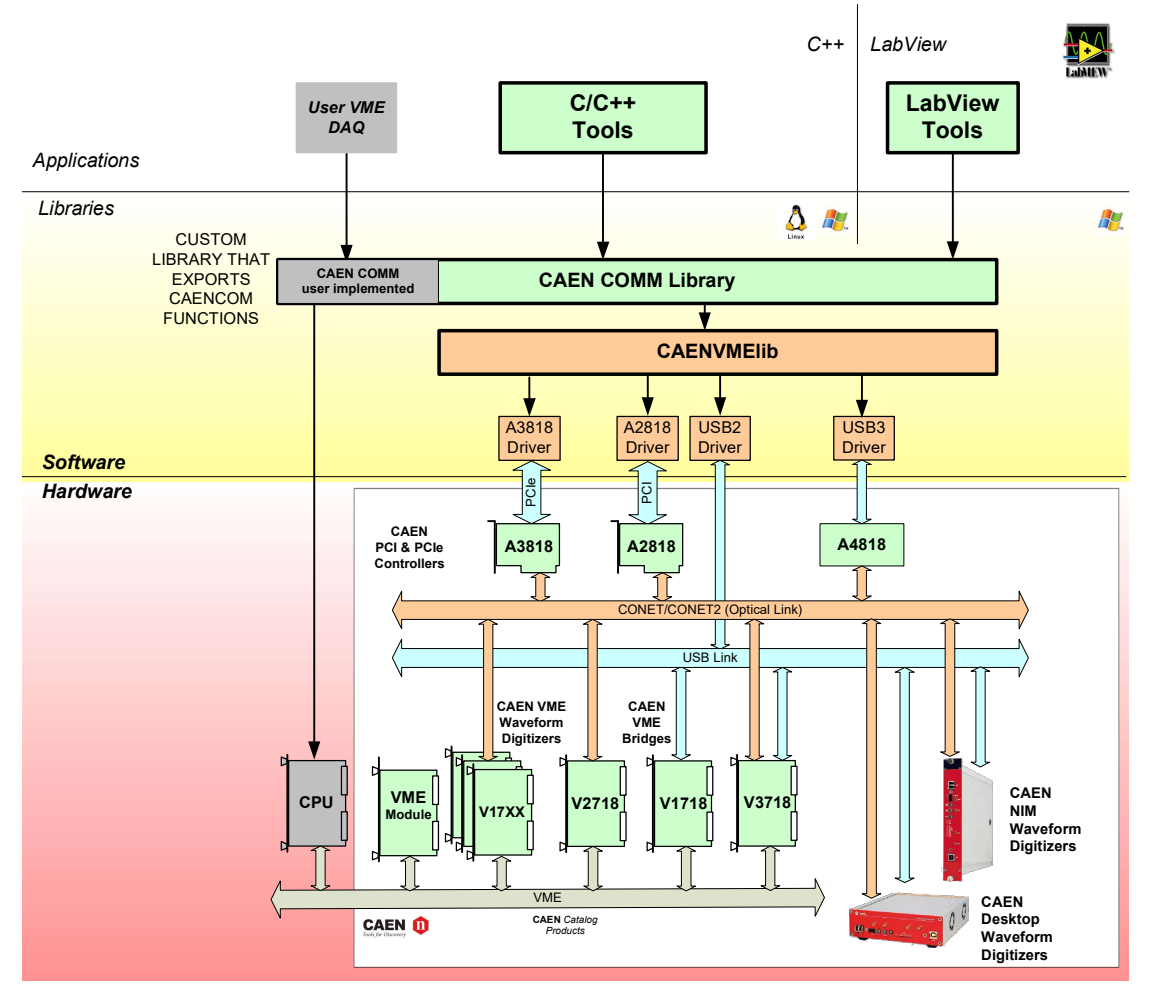

Fig. 12.1: Scheme of CAEN hardware and software layers.

CAENVMELib is logically located between a software application (e.g. sample codes provided by CAEN or user developments) and the lower layer software libraries.

### **CAENVME** Demos

CAEN provides simple demos based on the functions of the CAENVMELib to demonstrate how to control CAEN Bridges and giving to Users a starting point for the development of their applications. Demo versions are available in C/C++ source code (for Windows and Linux OS), labVIEW<sup>M</sup> and .NET with friendly graphical interfaces (Windows OS only).

Users find the CAENVME demo console version included in the Linux package of the CAENVMELib library, while Windows Users find all the available versions (console, LabVIEW, and .NET graphic) in a unique package free downloadable at the "CAEN VME Demos" page once they login to CAEN web site (www.caen.it).

## CAENUpgrader

CAENUpgrader software is composed of command-line tools together with a Java Graphical User Interface.

On the V3718, CAENUpgrader allows in few easy steps to:

- Upgrade the firmware of the FPGA
- Read out the current firmware revision number

See Sec. Firmware Upgrade for instructions.

| CAEN Upgrader GUI - Upgrade CAEN Front-E              | nd Hardware                           | About                                          |
|-------------------------------------------------------|---------------------------------------|------------------------------------------------|
| Available actions Upgrade Firmware Fridge Model V2718 | Connection Type PCI SLAVE LINK number | Config Options<br>Standard Page<br>Backup Page |
| Firmware binary file Browse cvUpgrade Ready           |                                       | Upgrade                                        |

Fig. 12.2: CAENUpgrader Graphical User Interface

CAENUpgrader runs on Windows<sup>®</sup> and Linux<sup>®</sup> platforms, 32 and 64-bit operating systems. Users must also install the required third-party Oracle Java RE 8 u40 or higher.

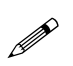

CAENUpgrader for Windows<sup>®</sup> is stand-alone, the user needs to install only the driver for the communication link, while the software locally installs the DLLs of the required libraries.

The Linux<sup>®</sup> version of the software needs the required CAENVME and CAENCOMM libraries to be installed apart by the user.

Refer to the CAENUpgrader documentation for installation instructions and a detailed description [RD1].

# **13 Firmware and Upgrades**

The V3718 firmware is stored onto the on-board FLASH memory. This memory is divided into three main pages called Standard, Backup, and Factory. Each page stores a copy of the firmware that could not necessarily be the same revision number. In normal conditions, at power-on, a microcontroller reads the FLASH memory and automatically programs the FPGA of the module by loading the firmware copy stored in the Standard page of the FLASH.

The Standard page can be accessed by the User in read and write mode. The Backup page can also be accessed by the user in read and write mode, but it is suggested to use this page only in case of failure of the Standard. The Factory page is accessible in read-only mode as it contains a copy of the firmware delivered with the module and intended exclusively for recovery usage if both the Standard and the Backup pages are in a fail status (see Sec. **Troubleshooting**).

IT IS STRONGLY SUGGESTED TO OPERATE THE BRIDGE UPON THE STANDARD COPY OF THE FIRMWARE!

THE USER IS RECOMMENDED TO MAKE UPGRADES ONLY ON THE STANDARD PAGE OF THE FLASH!

## **Firmware File**

Firmware updates are available for download at the V3718 page after logging in to the CAEN website (www.caen.it). The programming file is a binary BIN file, common to V3718 and V4718 Bridges, following described:

V3718-V4718\_revX.Y.BIN

where X.Y is the "major.minor" revision number.

Note that the Factory firmware revision is always "128.Y".

## **Firmware Upgrade**

The user can upgrade the firmware of the V3718 through the CAENUpgrader software (see Chap. 12).

- 1. Launch CAENUpgrader and open the Bridge Upgrade tab.
- 2. Select "Upgrade Firmware" in the Available actions slide menu.
- 3. Set V1718 option as "Bridge Model" if you are going to use the USB link, while V2718 option in case of Optical link.
- 4. Press the Browse button and point to the firmware programming file on your PC.
- 5. Set the connection parameters according to your communication link and hardware setup [RD1].
- 6. Select Standard Page in the "Config Options".
- 7. Press the Upgrade button.
- 8. Wait until the writing process is completed and the software returns a reboot message.
- 9. Power cycle the board to make the new firmware be loaded on the FPGA.

|                         |        |                 |                | About         |
|-------------------------|--------|-----------------|----------------|---------------|
| loard Upgrade Bridge Up | ograde |                 |                |               |
| Available actions       |        | Connection Type | Config Option  |               |
| Upgrade Firmware        |        | •               | PCI SLAVE      | Standard Page |
| Bridge Model            | V2718  | -               | LINK number 0  | Backup Page   |
| Firmware binary file    |        |                 | Board number 0 |               |

Fig. 13.1: Firmware upgrade settings

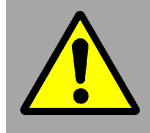

WRITING THE FIRMWARE ON THE FLASH NORMALLY TAKES FEW MINUTES. A VOLUNTARY INTERRUPTION OF THE PROCESS WHILE IT IS UNDER WAY MAY CAUSE FLASH DAMAGES!

For verification, the user can read out the current firmware revision number.

- 1. Select "Get Firmware Release" in the *Available actions* slide menu.
- 2. Set *V1718* option as "Bridge Model" if you are going to use the USB link, while *V2718* option in case of Optical link.
- 3. Set the connection parameters according to your communication link and hardware setup [RD1].
- 4. Press the Get FW revision button.

| CAEN DECEMBER OF  | Electron | ic Inst         | rumentation   | About      |
|-------------------|----------|-----------------|---------------|------------|
| Available actions |          | Connection Type |               |            |
| Bridge Model      | V1718    | •               | LINK number 0 |            |
| vUpgrade Ready    | Message  | mware rev       | ision = 1.03  | Get Fw Rel |

Fig. 13.2: Get Firmware Release settings

## Troubleshooting

Usually because of an upgrade failure, the Standard or/and the Backup pages of the FLASH may be corrupted. In case the communication with the V3718 has been compromised, the user can try to recover through the front panel SYSRES button (see Sec. **Front Panel**). If the following attempts fail, please contact CAEN Support (Chap. **14**).

#### **Recover from Standard Page Corruption**

In this case, it is possible to reboot the Bridge from the Backup page of the FLASH:

- Hold down the SYSRES button and release it as soon the front panel I/O LEDs light on.
- Use CAENUpgrader to load the firmware on the Standard page of the FLASH.
- Reboot the board in Standard mode (no action on SYSRES) and try to read out the firmware revision number for verification.

#### **Recover from Standard and Backup Pages Corruption**

When it is not possible to communicate with the bridge neither in Standard nor in Backup mode, it is necessary to enter the Factory mode:

- Hold down the SYSRES button and release it after the front panel I/O LEDs flash off.
- Use CAENUpgrader to load the firmware on the Backup page of the FLASH.
- Reboot the board in Backup mode and read out the firmware revision number for verification.
- Load the firmware on the Standard page of the FLASH.
- Reboot the board in Standard mode and read out the firmware revision number for verification.

# **14 Technical Support**

CAEN makes available the technical support of its specialists for requests concerning the software and hardware. Use the support form available at the following link:

https://www.caen.it/support-services/support-form/

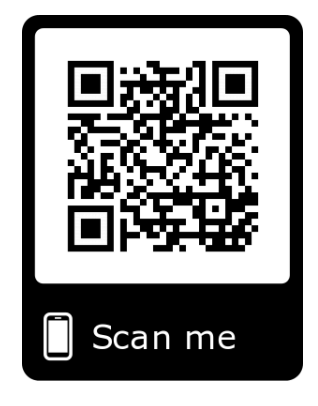

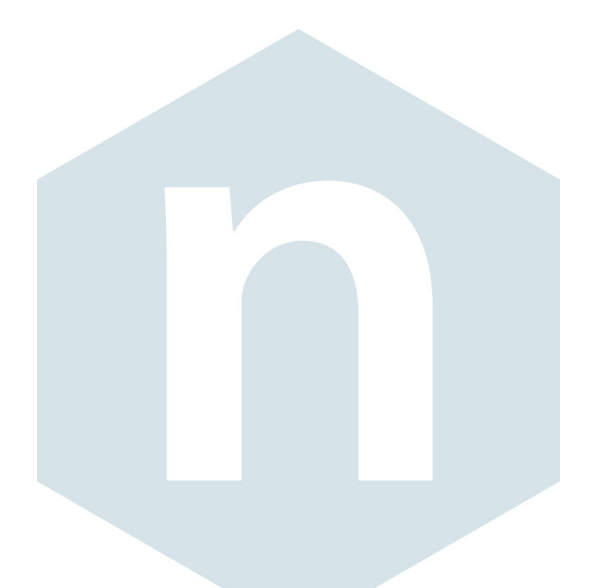

**CAEN S.p.A.** Via Vetraia 11 55049 - Viareggio Italy Phone +39 0584 388 398 Fax +39 0584 388 959 info@caen.it **www.caen.it** 

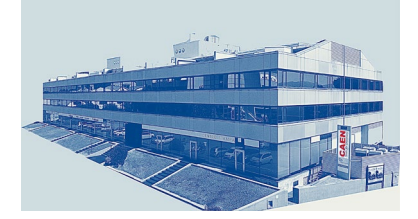

#### **CAEN GmbH**

Brunnenweg 9 64331 Weiterstadt Germany Tel. +49 (0)212 254 4077 Mobile +49 (0)151 16 548 484 info@caen-de.com www.caen-de.com

#### CAEN Technologies, Inc.

1 Edgewater Street - Suite 101 Staten Island, NY 10305 USA Phone: +1 (718) 981-0401 Fax: +1 (718) 556-9185 info@caentechnologies.com www.caentechnologies.com

#### CAENspa INDIA Private Limited

B205, BLDG42, B Wing, Azad Nagar Sangam CHS, Mhada Layout, Azad Nagar, Andheri (W) Mumbai, Mumbai City, Maharashtra, India, 400053 info@caen-india.in www.caen-india.in

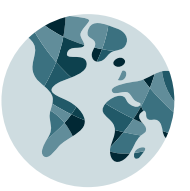

Copyright © CAEN SpA. All rights reserved. Information in this publication supersedes all earlier versions. Specifications subject to change without notice.

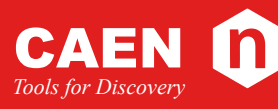

# **Electronic Instrumentation**